# **CICEP.red. Manual de funcionamiento.**

# Módulo auditor

# Contenido

| Referencias2                                                                           |
|----------------------------------------------------------------------------------------|
| Introducción                                                                           |
| Normativa asociada4                                                                    |
| Requisitos de uso6                                                                     |
| Cómo se accede a la aplicación6                                                        |
| Uso de la aplicación7                                                                  |
| 1. Información general7                                                                |
| 2. Comunicaciones por correo electrónico de remisión de cuentas formuladas, informe    |
| definitivo de auditoría y remisión de cuentas aprobadas8                               |
| 3. Consulta de las cuentas formuladas y demás documentación remitida por las entidades |
| 9                                                                                      |
| 3.1. Elección del subsistema de cuentas formuladas/aprobadas y del ejercicio de        |
| trabajo 9                                                                              |
| 3.2. Ver si el fichero comprimido que ha enviado una entidad con las cuentas           |
| formuladas y demás documentación preceptiva tiene errores de coherencia formal 11      |
| 3.3. Importar el fichero de la cuenta que se va a auditar                              |
| 3.4. Ver el contenido de los estados numéricos del fichero importado                   |
| 3.5. Ver el resto de la información del fichero importado22                            |
| 4. Informe definitivo de auditoría24                                                   |
| 5. Consulta de las cuentas aprobadas y demás documentación remitida por las entidades  |
| 31                                                                                     |
| 6. Comparación entre datos de distintas cuentas de una entidad                         |
| Anexo: Visor XBRL de cuentas                                                           |

(Fecha 06/11/2014)

#### **Referencias**

- Portal de la Administración Presupuestaria: <u>http://www.pap.minhap.gob.es/sitios/pap/es-ES/Paginas/Inicio.aspx</u>
- Sitio web de CICEP.red <u>http://www.oficinavirtual.pap.minhap.gob.es/sitios/oficinavirtual/es-</u> <u>ES/CatalogoSistemasInformacion/cicepred/Paginas/MenuSitio.aspx</u>
- Taxonomía XBRL CONTAEP: <u>http://internet.central.sepg.minhac.age/sitios/oficinavirtual/es-</u> <u>ES/CatalogoSistemasInformacion/CICEPred/Paginas/TaxonomiaXBRLCONTAEP.aspx</u>

## Introducción

La Orden EHA/2043/2010, de 22 de julio (BOE del jueves 29 de julio de 2010) estableció, entre otras cuestiones, la obligación de que las cuentas anuales y demás información que las entidades de los sectores públicos empresarial y fundacional estatales rinden al Tribunal de Cuentas, por conducto de la Intervención General de la Administración del Estado (en adelante IGAE), se realice vía telemática. En concreto, la información se remitirá a través de una aplicación informática denominada CICEP.red, en un fichero comprimido firmado electrónicamente por el cuentadante de la respectiva entidad.

Así, según lo dispuesto en la citada Orden, las entidades auditadas por la IGAE han de firmar sus cuentas formuladas y ponerlas a disposición del auditor a través de CICEP.red. El auditor, por su parte, depositará y firmará el informe definitivo de auditoría a través de CICEP.red y, por último, la entidad firmará y remitirá sus cuentas aprobadas a la IGAE para su remisión al Tribunal de Cuentas y su integración en la Cuenta General del Estado.

Por su parte, las entidades no auditadas por la IGAE sólo firmarán y remitirán a través de CICEP.red sus cuentas aprobadas acompañadas del resto de información preceptiva, incluyendo, en su caso, el informe de auditoría emitido por un auditor privado, en soporte PDF.

Además, la Orden HAP/2161/2013, de 14 de noviembre de 2013 incorpora al ámbito de CICEP.red a aquellas entidades reguladas en el tercer párrafo de la Disposición Adicional novena de la Ley 47/2003 General Presupuestaria (en adelante "DA)", de manera que también estas entidades deberán remitir sus cuentas anuales a través de CICEP.red

La información que contiene el fichero comprimido con las cuentas anuales se presenta en dos formatos diferentes:

- XBRL: para las cuentas anuales (excepto la memoria que se remitirá en PDF) y para el informe al que se refiere el informe del artículo 129.3 de la LGP.
- PDF: para el informe de gestión, la información de liquidación de presupuestos<sup>1</sup>, la citada memoria y, en el caso de no ser auditada por la IGAE, el informe de auditoría.

La taxonomía XBRL utilizada está definida por la IGAE. Está basada, para cuentas individuales de sociedades no financieras y entidades de crédito, en la que el Registro Mercantil y el Banco de España, han establecido, respectivamente, para la presentación de las cuentas anuales de las entidades obligadas a su depósito, de tal forma que las entidades que hayan depositado por esta vía sus cuentas puedan aprovechar la misma información para su remisión a la IGAE. Para el resto de casos (cuentas de fundaciones, entidades de seguros y cuentas consolidadas) la taxonomía XBRL ha sido definida directamente por la IGAE.

Esta aplicación informática va dirigida a las entidades del Sector Público Estatal y del Fundacional, a que se refiere el artículo 3.2 y 3.3 de la Ley 47/2003, de 26 de noviembre, General Presupuestaria, pudiendo distinguir los siguientes colectivos de entidades en función de los principios y normas por las que se rigen:

- Empresas no financieras y de intermediación financiera auxiliar, según el Plan General de Contabilidad de la empresa española.
- Entidades de crédito, según la Circular del Banco de España, sobre normas de información financiera pública y reservada y modelos de estados financieros.
- Empresas de seguros, según el Plan de Contabilidad de las entidades aseguradoras.
- Fundaciones, según la adaptación al Plan General de Contabilidad de las entidades sin fines lucrativos.
- Grupos consolidables, según las Normas para formulación de las Cuentas Anuales Consolidadas.
- Entidades reguladas en el tercer párrafo de la Disposición Adicional novena de la Ley 47/2003 General Presupuestaria.

<sup>&</sup>lt;sup>1</sup> solo para entidades de tipo DA

## Normativa asociada

Para todos los tipos de entidad:

ORDEN EHA/2043/2010 de 22 de Julio de 2010, por la que se regula el procedimiento de remisión de las cuentas anuales y demás información que las entidades del sector público empresarial y fundacional del Estado han de rendir al Tribunal de Cuentas, y de la información de carácter anual y trimestral a remitir a la Intervención General de la Administración del Estado.

Entidades No Financieras:

- ORDEN JUS/206/2009, de 28 de enero, por la que se aprueban nuevos modelos para la presentación en el Registro Mercantil de las cuentas anuales de los sujetos obligados a su publicación (BOE de 10 de febrero de 2009).
- ORDEN JUS/1291/2009, de 21 de mayo, por la que se modifica la Orden JUS/206/2009, de 28 de enero, por la que se aprueban nuevos modelos para la presentación en el Registro Mercantil de las cuentas anuales de los sujetos obligados a su publicación (BOE de 23 de mayo de 2009).
- RESOLUCIÓN de 6 de abril de 2010, de la Dirección General de los Registros y del Notariado, por la que se modifican los modelos establecidos en la Orden JUS/206/2009, de 28 de enero, por la que se aprueban nuevos modelos para la presentación en el Registro Mercantil de las cuentas anuales de los sujetos obligados a su publicación y se da publicidad a las traducciones a las lenguas cooficiales propias de cada Comunidad Autónoma (BOE de 7 de abril de 2010).
- REAL DECRETO 1514/2007, de 16 de noviembre, por el que se aprueba el Plan General de Contabilidad (BOE de 20 de noviembre de 2007).
- REAL DECRETO 1515/2007, de 16 de noviembre, por el que se aprueba el Plan General de Contabilidad de Pequeñas y Medianas Empresas y los criterios contables específicos para microempresas (BOE de 21 de noviembre de 2007).

Entidades de Crédito:

CIRCULAR 4/2004, de 22 de diciembre, del Banco de España, a entidades de crédito, sobre normas de información financiera pública y reservada y modelos de estados financieros (BOE de 30 de diciembre de 2004). **Entidades Aseguradoras:** 

- REAL DECRETO 1317/2008, de 24 de julio, por el que se aprueba el Plan de contabilidad de las entidades aseguradoras (BOE de 11 de septiembre de 2008).
- ORDEN EHA/1928/2009, de 10 de julio, por la que se aprueban los modelos de la documentación estadístico-contable anual, trimestral y consolidada a remitir por las entidades aseguradoras, y por la que se modifica la Orden EHA/339/2007, de 16 de febrero, por la que se desarrollan determinados preceptos de la normativa reguladora de los seguros privados (BOE de 20 de julio de 2009).

#### Fundaciones:

REAL DECRETO 1491/2011, de 24 de octubre, por el que se aprueban las normas de adaptación del Plan General de Contabilidad a las entidades sin fines de lucrativos y el modelo de plan de actuación a las entidades sin fines lucrativos.

**Grupos Consolidables:** 

- REAL DECRETO 1159/2010, de 17 de septiembre, por el que se aprueban las Normas para la Formulación de Cuentas Anuales Consolidadas y se modifica el Plan General de Contabilidad aprobado por Real Decreto 1514/2007, de 16 de noviembre y el Plan General de Contabilidad de Pequeñas y Medianas Empresas aprobado por Real Decreto 1515/2007, de 16 de noviembre.
- ORDEN JUS/1698/2011, de 13 de junio, por la que se aprueba el modelo para la presentación en el Registro Mercantil de las cuentas anuales consolidadas (BOE de 20 de junio de 2011)

Informe del artículo 129.3 de la Ley General Presupuestaria:

ORDEN EHA/614/2009, de 3 de marzo, por la que se regula el contenido del informe al que hace mención el artículo 129.3 de la Ley 47/2003, de 26 de noviembre, General Presupuestaria (BOE de 14 de marzo de 2009).

Entidades reguladas en el tercer párrafo de la Disposición Adicional novena de la Ley 47/2003 General Presupuestaria:

ORDEN HAP/2161/2013, de 14 de noviembre, por la que se regula el procedimiento de rendición al Tribunal de Cuentas de las cuentas anuales y demás información por las entidades reguladas en el tercer párrafo de la disposición adicional novena de la Ley 47/2003, de 26 de noviembre, General Presupuestaria, que deben aplicar el Plan General de Contabilidad y la información de carácter anual, trimestral y mensual a remitir a la Intervención General de la Administración del Estado por dichas entidades.

# **Requisitos de uso**

- Conexión a Internet.
- Internet Explorer v. 7.0 o superior, Firefox v. 3.0 o superior, u otros navegadores compatibles.
- Se recomienda una resolución gráfica de 1024x768 o superior y fuentes pequeñas.
- Visor de ficheros en formato PDF.
- Uso de certificados electrónicos y firma electrónica (puede encontrar este requisito detallado en el sitio web de CICEP.red, apartado "Requerimientos": <u>http://www.oficinavirtual.pap.meh.es/sitios/oficinavirtual/es-</u> <u>ES/CatalogoSistemasInformacion/CICEPred/Paginas/ComoSeDescarga.aspx</u>)
- Limitación a la carga de documentación asociada (puede encontrar este requisito detallado en el sitio web de CICEP.red, apartado "*Requerimientos*": <u>http://www.oficinavirtual.pap.meh.es/sitios/oficinavirtual/es-</u> <u>ES/CatalogoSistemasInformacion/CICEPred/Paginas/ComoSeDescarga.aspx</u>)

# Cómo se accede a la aplicación

La solicitud de acceso a esta aplicación se efectuará según lo indicado en la Resolución de 27 de febrero de 2009, de la Secretaría de Estado de Hacienda y Presupuestos, por la que se regula la política de seguridad de los sistemas de información de la Secretaría General de Presupuestos y Gastos y de la Intervención General de la Administración del Estado. Puede encontrar más detalles en el sitio web de CICEP.red, apartado *"Cómo se solicita"*: http://www.oficinavirtual.pap.meh.es/sitios/oficinavirtual/es-

ES/CatalogoSistemasInformacion/CICEPred/Paginas/ComoSeSolicita.aspx

# Uso de la aplicación

### 1. Información general

Una vez el usuario de CICEP.red dispone de permisos de acceso a la misma, entrará a la aplicación a partir del icono correspondiente de su escritorio contable. Este acceso sitúa al usuario frente al menú principal de la aplicación, que constará de diferentes opciones en función del perfil de dicho usuario. Los perfiles disponibles para trabajar en CICEP.red, en su módulo de auditoría, son:

- Auditor con firma
- Auditor sin firma

Cada usuario con acceso a CICEP.red tiene asignadas una o varias entidades con las que puede trabajar en la aplicación. Las entidades asignadas pueden consultarse en la opción de menú "*Consulta de entidades*".

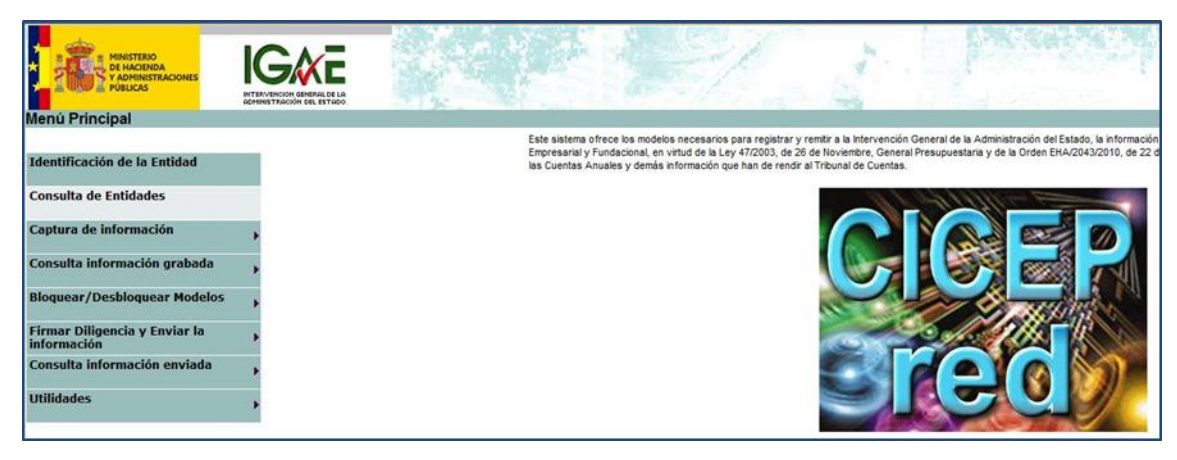

Figura 1. Consulta de entidades

En la siguiente pantalla, se nos muestra el listado de las entidades que tenemos asignadas y si pulsamos en cualquiera de ellas podemos consultar la ficha con sus datos generales:

| ) 🗢 🙋 http://sr                               | windows Internet | ed/controlador. | aspx?ACCION=AC_CONSULTAENTIE       | DADES&ESTADO=ES_CONSULTAR |   | ✓ 4 X Live Search                  |                 | د<br>م |
|-----------------------------------------------|------------------|-----------------|------------------------------------|---------------------------|---|------------------------------------|-----------------|--------|
| 🕸 🌈 Consulta d                                | le Entidades     |                 |                                    |                           |   | 🏠 🔻 🔝 👻 🖶 👻 🎲 Página 🕶             | 🔅 Herramient    | tas    |
|                                               |                  |                 |                                    |                           |   | Volver Inicio                      | Salir Ay        | yuda   |
| sulta de Entidad                              | des              |                 |                                    |                           |   | Auditor de procede - Caentais Form | nadas - Additor | 20     |
|                                               |                  |                 |                                    | Entidad                   |   |                                    |                 | ŀ      |
|                                               |                  |                 | Código<br>Tipo NF NO FINANCIERAS E | I.F.A. ▼ <sup>№</sup> 316 |   |                                    |                 |        |
|                                               |                  |                 | Di                                 | atos Generales            |   |                                    |                 |        |
| Denominación Social:                          | MERCADOS CEI     | NTRALES DE A    | BASTECIMIENTO DE BADAJOZ, S        | .A.                       |   |                                    |                 |        |
| Iombre Comercial                              | MERCABADAJO      | Z               |                                    |                           |   |                                    |                 |        |
| Forma Jurídica:                               | SOCIEDADES N     | IERCANTILES     | ESTATALES Y ASIMILADAS, art.2      | 1.e) LGP 👻                |   |                                    |                 |        |
| Adscripción<br>Ministerial                    | TRABAJO E INM    | IIGRACIÓN       | Ŧ                                  |                           |   |                                    |                 |        |
| Grupo Empresarial                             | No aplicable     |                 | v                                  |                           |   |                                    |                 |        |
| Régimen<br>Presupuestario                     | Limitativo 👻     | ]               |                                    |                           |   |                                    |                 |        |
| Aif:                                          | A06005599        |                 |                                    |                           |   |                                    |                 |        |
| C.N.A.E.:                                     | 108-Fabricación  | de otros prod   | uctos alimenticios                 |                           | - |                                    |                 | l      |
| Auditada por la IGAE:                         | Sí 💌             |                 |                                    |                           |   |                                    |                 |        |
|                                               |                  |                 |                                    | Objeto social             |   |                                    |                 |        |
| Mercado de badajoz                            | z                |                 |                                    |                           |   |                                    | *               |        |
|                                               |                  |                 | C                                  | latos postales            |   |                                    |                 |        |
| Jomicilio:                                    | Domici           | lio             |                                    |                           |   |                                    |                 |        |
| J.P.                                          | 28000            |                 | Municipio y provincia:             | Badajoz                   |   |                                    |                 |        |
| l'eléfono:                                    | 111              |                 | Fax:                               | 222                       |   |                                    |                 |        |
|                                               | mercad           | lo@badajoz.es   |                                    |                           |   |                                    |                 |        |
| Correo Electrónico:                           |                  |                 |                                    |                           |   |                                    |                 |        |
| Correo Electrónico:<br>Neb (formato 'http://. | '):              |                 |                                    |                           |   |                                    |                 |        |
| Correo Electrónico:<br>Web (formato 'http://. | '):              |                 |                                    |                           |   |                                    |                 |        |

#### Figura 2. Ficha de una entidad

# 2. Comunicaciones por correo electrónico de remisión de cuentas formuladas, informe definitivo de auditoría y remisión de cuentas aprobadas

La aplicación dispone de un sistema de comunicación vía correos electrónicos de tal forma que cuando una entidad remite sus cuentas formuladas a través de CICEP.red, le llega un correo electrónico al auditor avisándole. Del mismo modo, cuando el auditor firma el informe definitivo, la aplicación genera un correo electrónico para el cuentadante, entre otros destinatarios. Y, finalmente, cuando el cuentadante remite las cuentas aprobadas también se informa por correo electrónico al auditor y a otros destinatarios de la IGAE.

En caso de que la cuenta formulada/aprobada tenga errores de coherencia formal, en el correo electrónico mencionado en el párrafo anterior se indicarán los citados errores. Todo ello sustituye a los anteriores oficios de remisión en soporte papel que sólo serán necesarios para el envío del informe provisional y de las alegaciones.

# 3. Consulta de las cuentas formuladas y demás documentación remitida por las entidades

La información enviada por las entidades es un fichero comprimido con una diligencia firmada electrónicamente por el cuentadante. La aplicación está organizada en dos subsistemas: uno con las cuentas aprobadas y otro con las cuentas formuladas, por lo que el primer paso es elegir con qué tipo de cuentas queremos trabajar y de qué ejercicio.

Por otro lado, teniendo en cuenta que gran parte de la información viene en formato XBRL, para visualizarla en formato "legible" utilizaremos la opción "Importar ficheros recibidos" que posteriormente se explica. No obstante existe una posibilidad adicional, comentada en el Anexo, de poder visualizar el contenido de los ficheros en formato "legible", a través de los visores de XBRL, pero es un procedimiento más largo y complejo que el de importar los ficheros. En definitiva, los pasos a seguir para capturar la información de las cuentas formuladas son los siguientes:

- 1. Elección del subsistema de cuentas formuladas
- Verificación de ausencia o existencia de errores de coherencia formal en el fichero remitido por la entidad
- 3. Importación del fichero remitido por la entidad
- 4. Visualización/Impresión/Exportación a otras aplicaciones de los estados numéricos
- 5. Visualización/Impresión/Exportación a otras aplicaciones del resto de información

A continuación se detallan las actuaciones de cada uno de los pasos:

# 3.1. Elección del subsistema de cuentas formuladas/aprobadas y del ejercicio de trabajo

En la parte superior derecha de la pantalla nos muestra el ejercicio en el que estamos trabajando y si estamos en el subsistema de cuentas aprobadas o en el de formuladas. Así, si queremos trabajar con las cuentas formuladas seleccionamos en "Consulta de información" la opción "Seleccionar cuenta (formulada/aprobada)".

|                                              |                                             | P 12/ 2 P                                                                                                    |
|----------------------------------------------|---------------------------------------------|----------------------------------------------------------------------------------------------------|
| menu Fincipai                                |                                             | Este sistema ofrece los modelos necesarios para registrar y remitir a la Intervención General de la Administración del Estado, la información                                                                           |
| Identificación de la Entidad                 |                                             | Ingresariar y rundaconal, en vindi de la Ley 47/2003, de 26 de novientare, Genera resupuestana y de la Orden chiozovozoro, de 22 de<br>las Cuentas Anuales y demás información que han de rendr al Tribunal de Cuentas. |
| Captura de información                       | Información relativa a las Cuentas anuales  |                                                                                                    |
| Consulta información grabada                 | Seleccionar cuenta (formulada/aprobada)     |                                                                                                    |
|                                              | Captura de información                      |                                                                                                    |
| Bloquear/Desbloquear Model                   | Importar ficheros XBRL                      |                                                                                                    |
|                                              | Adjuntar información de Cuenta Anual en PDF |                                                                                                    |
| Firmar Diligencia y Enviar la<br>información | Imprimir Cuestionario                       |                                                                                                    |
| Consulta información enviada                 | Traspasos                                   |                                                                                                    |
|                                              |                                             |                                                                                                    |
| Utilidades                                   | •                                           |                                                                                                    |
|                                              |                                             |                                                                                                    |
|                                              |                                             |                                                                                                    |
|                                              |                                             |                                                                                                    |

Figura 3. Selección de tipo de cuenta

A continuación, en el desplegable, elegimos "Formuladas" y luego pulsamos "Aceptar". Finalmente comprobamos que en la parte superior derecha de la pantalla estamos en el subsistema de Cuentas formuladas:

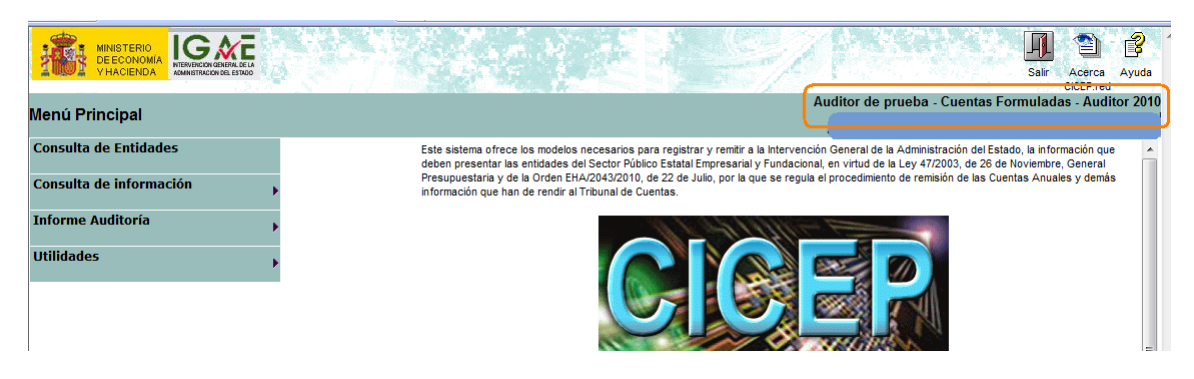

Figura 4. Cuentas formuladas seleccionadas

Como se ha mencionado antes, si quisiéramos, por ejemplo, consultar las cuentas del año anterior, tendremos que cambiar el ejercicio seleccionando la opción "Ejercicio" en el menú principal dentro de "Utilidades".

|                         | ERAL DE LA   | Sair Acerca Ayuda                                                                                                    |
|-------------------------|--------------|----------------------------------------------------------------------------------------------------|
| Menú Principal          |              | Auditor de prueba - Cuentas Formuladas - Auditor 201                                                                                                    |
| Consulta de Entidades   |              | Este sistema ofrece los modelos necesarios para registrar y remtir a la Intervención General de la Administración del Estado, la información que deben presentar las entidades del Sector Público Estatal Empresarial y Fundacional, en virtud de la Ley 47/2003, de 26 de Noviembre, General |
| Consulta de información | •            | Presupuestaria y de la Orden EHA/2043/2010, de 22 de Julio, por la que se regula el procedimiento de remisión de las Cuentas Anuales y demás<br>información que han de rendir al Tribunal de Cuentas.                                                                                         |
| Informe Auditoría       | •            |                                                                                                    |
| Utilidades              | Ejercicio    |                                                                                                    |
|                         | Prueba Firma |                                                                                                    |

Figura 5. Seleccionar otro ejercicio

Seleccionamos el ejercicio con el que queremos trabajar y pulsamos "Aceptar":

| 🚖 🎄 🔡 🛛 🏈 Principal | Cambio de Ejercicio X                     |                                                     | 🟠 🕶 🗟 🔻             | 🖶 🔻 🕞 Página 🔻 🔇  | 🕻 Herramientas 🔻 🎽 |
|---------------------|-------------------------------------------|-----------------------------------------------------|---------------------|-------------------|--------------------|
| CICEP               |                                           |                                                     |                     | Aceptar Iricio    | Salir Ayuda        |
| Cambio de Ejercicio |                                           |                                                     | Auditor de prueba - | Cuentas Formulada | s - Auditor 2010   |
|                     | A continuación se muestran los ejercicios | s para los que se encuentra disponible el subsistem | a de Auditor        |                   |                    |
|                     |                                           | Seleccionar Ejercicio: 2010 -                       |                     |                   |                    |
|                     |                                           |                                                     | J                   |                   |                    |
|                     |                                           |                                                     |                     |                   |                    |

#### Figura 6. Elegir el ejercicio

# 3.2. Ver si el fichero comprimido que ha enviado una entidad con las cuentas formuladas y demás documentación preceptiva tiene errores de coherencia formal.

Una vez situados en el módulo de cuentas formuladas, para ver si el fichero comprimido que ha enviado una entidad y que contiene las cuentas formuladas y toda la documentación preceptiva que acompaña a las mismas tiene errores, seleccionamos en "Consulta de información" la opción "Información y descarga cuentas recibidas".

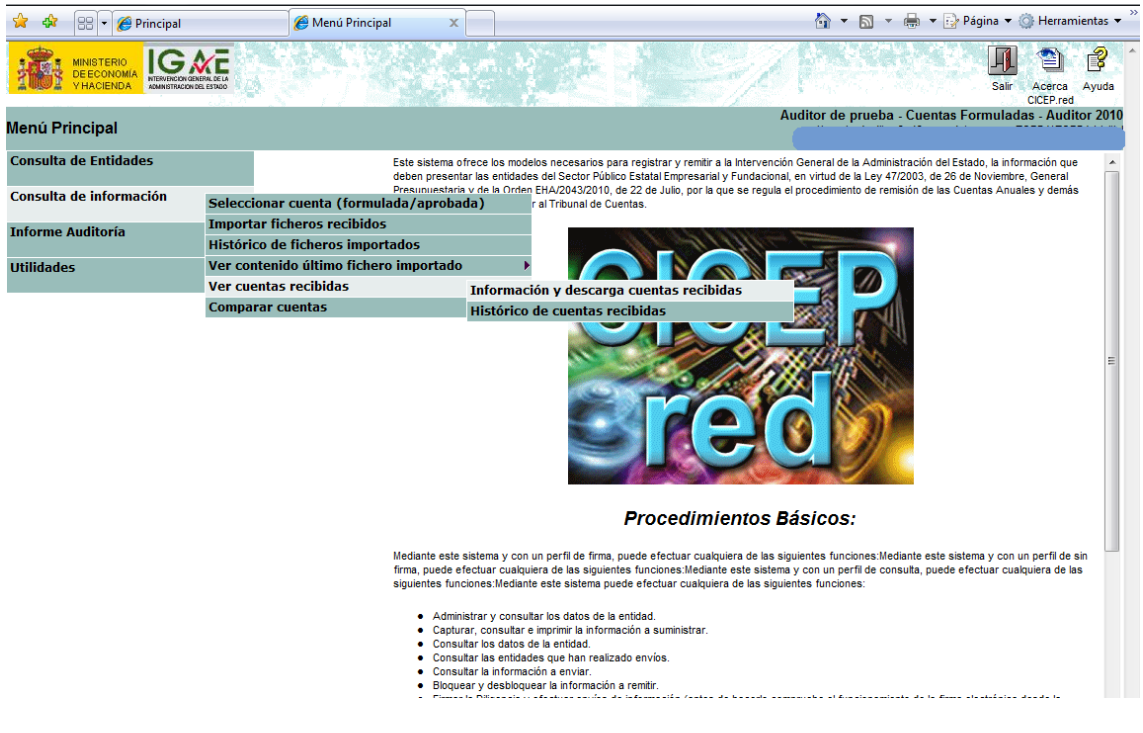

Figura 7. Información y descarga de cuentas recibidas

En la siguiente pantalla se nos muestra un listado con todas las entidades para las que tenemos permiso de acceso. Seleccionamos la entidad cuyas cuentas queremos ver:

| 🚖 🏟 🔏         | Información y descarga cuentas recibidas |                                                 | 🟠 🔹 🗟 🔹 🖶 🔹                           | 🎐 Página 🔻 🍈 Herramientas 👻 |
|---------------|------------------------------------------|-------------------------------------------------|---------------------------------------|-----------------------------|
| CICE<br>Sred  |                                          |                                                 |                                       | Inicio Salir Ayuda          |
| Informació    | n y descarga cuentas recibidas           |                                                 | Auditor de prueba - Cuenta            | s Formuladas - Auditor 2010 |
| 27 Registros. |                                          |                                                 |                                       | A                           |
| Tipo          | Nº                                       | Denominación Social                             | Nombre Comercial                      | Cuenta                      |
| Todc 🔻        | Todc - Todos                             | •                                               | Todos 👻                               | Todos 👻                     |
| NF            | 964 AUTORIDAD PORTUARIA DE SA            | NTANDER                                         |                                       | Abreviada                   |
| NF            | 67 ENTE PUBLICO DE RADIOTELEV            | ISION ESPAÑOLA (en liquidación)                 | RTVE                                  | Abreviada                   |
| FD            | 1417 FUNDACIÓN PARA EL DESARROI          | LO DE LA INVESTIGACIÓN EN GENÓMICA Y PROTEÓMICA | GENOMA ESPAÑA                         | Abreviada                   |
| FD            | 1390 FUNDACIÓN PARA LA PREVENCI          | ÓN DE RIESGOS LABORALES                         |                                       | Abreviada                   |
| FD            | 1416 FUNDACIÓN VICTIMAS DEL TER          | RORISMO                                         | fvt                                   | Abreviada                   |
| FD            | 1423 FUNDACIÓN DEL ESPAÑOL URG           | ENTE- FUNDÉU BBVA                               | FUNDÉU BBVA                           | Mixta                       |
| FD            | 1422 FUNDACIÓN PLURALISMO Y CO           | NVIVENCIA                                       | FUNDACIÓN PLURALISMO Y<br>CONVIVENCIA | Mixta                       |
| NF            | 948 AUTORIDAD PORTUARIA DE ALI           | CANTE                                           | AUTORIDAD PORTUARIA DE<br>ALICANTE    | Normal                      |
| NF            | 967 AUTORIDAD PORTUARIA DE VIG           | 0                                               | PUERTO DE VIGO                        | Normal                      |
| SE            | 866 CESCE MÉXICO SA DE CV                |                                                 | CESCEMEX                              | Normal                      |
| GS            | 712 COMPAÑIA ESPAÑOLA DE SEGU            | ROS DE CREDITO A LA EXPORTACION, S.A.           | CESCE-GS2                             | Normal                      |
| GS            | 715 COMPAÑIA ESPAÑOLA DE SEGU            | ROS DE CREDITO A LA EXPORTACION, S.A.           | CESCE-GS5                             | Normal                      |
| SE            | 731 CONSORCIO DE COMPENSACIO             | N DE SEGUROS                                    | CCS                                   | Normal                      |
| NF            | 75 FIDALIA, S.A.                         |                                                 | FIDALIA                               | Normal                      |
| FD            | 1396 FUNDACIÓN CENTRO NACIONAL           | DE INVESTIGACIONES ONCOLÓGICAS CARLOS III       | CNIO                                  | Normal                      |
| FD            | 1343 FUNDACIÓN CENTRO NACIONAL           | DEL VIDRIO                                      | F.C.N.V.                              | Normal                      |
| FD            | 1428 FUNDACIÓN CENTRO TECNOLÓ            | SICO AGROALIMENTARIO DE LUGO                    | CETAL                                 | Normal                      |
| FD            | 1411 FUNDACIÓN ESPAÑOLA PARA L           | A CIENCIA Y LA TECNOLOGÍA                       | FECYT                                 | Normal                      |
| FD            | 1350 FUNDACIÓN RESIDENCIA DE ES          | TUDIANTES                                       |                                       | Normal                      |
| BA            | 7210 INSTITUTO DE CREDITO OFICIA         | AL                                              | IC02                                  | Normal                      |
| GB            | 7210 INSTITUTO DE CREDITO OFICIA         | AL .                                            | ICO-GB2                               | Normal                      |
| GB            | 7213 INSTITUTO DE CREDITO OFICIA         | AL                                              | ICO-GB5                               | Normal                      |
| BA            | 7213 INSTITUTO DE CREDITO OFICIA         | AL .                                            | ICO5                                  | Normal                      |
| NF            | 316 MERCADOS CENTRALES DE ABA            | STECIMIENTO DE BADAJOZ, S.A.                    | MERCABADAJOZ                          | Normal                      |
| NF            | 47 S. E. P. E.S. ENTIDAD PUBLICA         | EMPRESARIAL DE SUELO                            | S. E. P. E. S.                        | Normal                      |
| NF            | 971 SOCIEDAD DE SALVAMENTO Y             | SEGURIDAD MARITIMA                              | SASEMAR                               | Normal                      |
| NF            | 1368 GERENCIA DEL SECTOR DE LA O         | CONSTRUCCIÓN NAVAL                              |                                       | Pymes +                     |

Figura 8. Seleccionar entidad para ver sus cuentas

A continuación nos indica en un desplegable todos los ficheros de cuentas formuladas que la entidad ha enviado este año, apareciendo siempre en primer lugar el más reciente. Si no ha habido reformulaciones de cuentas lógicamente sólo existirá un fichero de cuentas formuladas.

| Ente:                                                                           | - NYSTO-MILKORDOS CENTIVALES DE ADARSTECIMIENTO DE DADAGOZ, S.A.                                                                                                    | ר   |
|---------------------------------------------------------------------------------|----------------------------------------------------------------------------------------------------|-----|
| Ficheros firmados:                                                              | NF0316_2010_F_20110214_100500_Cuentas.zip - 14/02/2011 10:05:01                                                                                                    |     |
| DATOS IDENTIFICATIVOS DEL FIC<br>Fichero: NF0316 2010 F 2011024                 | NP0316_2010         20110241_000500_Cleentes.zp - 02002/2011_1005001           NP0316_2010         Z_2010_F_20110020_141005_Cuentes.zp - 02002/2011_41:10:005           NP0316_2010         F_20110119_084559_Cuentes.zp - 02002/2011_41:10:005           NP0316_2010         F_20110119_084579_Cuentes.zp - 19/01/2011_08:55:00           NP0316_2010         F_20110119_084579_Cuentes.zp - 14/01/2011_08:44:58           NP0316_2010         F_20110114_140439_Cuentes.zp - 14/01/2011_14:04:40           HERG NP0316_2010         F_20110112_131810_Cuentes.zp - 12/01/2011_13:18:10           NP0316_2010         F_20110112_131813_Cuentes.zp - 12/01/2011_13:18:10           NP0316_2010         F_20110112_131813_Cuentes.zp - 12/01/2011_13:18:10           NP0316_2010         F_20110112_131813_Cuentes.zp - 12/01/2011_13:18:10           NP0316_2010         F_20110112_13183_Cuentes.zp - 12/01/2011_13:18:10 |     |
| Resumen Electronico (MD5): 4BEC2                                                |                                                                                                    |     |
| Número Registro: 20110227                                                       |                                                                                                    |     |
| (                                                                               |                                                                                                    | J – |
| VISORES PARA FICHEROS XBRL                                                      | _                                                                                                    |     |
| Para visualizar correctamente los fi                                            | cheros XBRL de la Cuenta puede descargar el siguiente visor                                                                                                    |     |
| Para visualizar correctamente los fi                                            | cheros XBRL de la Orden puede descargar el siguiente visor: 🚰                                                                                                    |     |
| FECHAS                                                                          |                                                                                                    |     |
| Fecha Registro: 14/02/2011 10:05:4                                              | 2                                                                                                    |     |
| FIRMA (Formato Electrónico XAdES                                                | :v122)                                                                                                    |     |
| Firmante: CORRECTA - IGAE - S28                                                 | 26015F - FNMT                                                                                                    |     |
| Diligencia:                                                                     |                                                                                                    |     |
| Don/Doña s, s de la entidad MER<br>correspondiente al ejercicio 20 <sup>o</sup> | CADOS CENTRALES DE ABASTECIMIENTO DE BADAJOZ, S.A. remito las cuentas anuales s<br>10, formuladas por s, en s. Asimismo, remito la siguiente información a rendir al Tribunal de Cuentas, de acuerdo con lo que se establece en<br>n Orden EHAZVAZVO10, de 22 de iulio: 1- Informe regulado en el artículo 123.3 de la Lev General Presupuestaria Si I-Informe de gestión Si ILa                                                                                                    |     |

Figura 9. Listado de cuentas recibidas

Una vez que elegimos el fichero que queremos ver, en la pantalla nos muestra varias cosas:

- Los datos identificativos del fichero. Si pulsamos en el icono de la flecha roja no podemos ver directamente el contenido del fichero porque parte de la información está en XBRL. Para verla utilizaremos la opción Importar ficheros que se explica más adelante.
- 2. Los errores de coherencia formal. Nos indica si las cuentas recibidas tienen errores formales o de coherencia interna. Son fórmulas básicas de sumatorios y de enlaces entre partidas. Por ejemplo, que el resultado que figura en Balance coincide con el que presenta la Cuenta de Pérdidas y Ganancias. Los errores los debemos imprimir para después comprobarlos una vez importado el fichero de la cuenta, cuando consultamos los estados numéricos, como más adelante se indica.

Estos errores de coherencia formal también figuran en el correo electrónico que el auditor recibe cuando la entidad envía la cuenta formulada o la cuenta aprobada.

3. Los visores para los ficheros en taxonomía XBRL. Con estos visores se puede ver en formato "legible" el contenido de los ficheros XBRL. El funcionamiento de estos visores

se explica en el Anexo a este documento pero es preferible, como ya se ha indicado arriba, utilizar la opción de Importar los ficheros para ver su contenido.

- 4. La fecha en la que la entidad ha remitido sus cuentas formuladas
- 5. La firma del cuentadante

| \$   | 🛠 🔡 👻 🌈 Principal                                                                                                    | 🏉 Información y Descarga 🛛 🗙                                                                                                    |                                                                                                    | 🔹 📓 👻 🖶 👻 Página 👻 🍥 Herramienta                                                        |
|------|----------------------------------------------------------------------------------------------------|----------------------------------------------------------------------------------------------------|----------------------------------------------------------------------------------------------------|-----------------------------------------------------------------------------------------|
| C    | CEP<br>red                                                                                                    |                                                                                                    |                                                                                                    | Volver Inicio Salir Ayu                                                                 |
| Info | rmación y Descarga                                                                                                    |                                                                                                    | Auditor de                                                                                                    | ə prueba - Cuentas Formuladas - Auditor 2                                               |
|      | Ente:                                                                                                    | NF316 - MERCADOS CENTRALES DE ABASTECIMIENTO DE BA                                                                                                    | DAJOZ, S.A.                                                                                                    |                                                                                         |
|      | Ficheros firmados:                                                                                                    | NF0316_2010_F_20110214_100500_Cuentas.zip - 14                                                                                                    | 4/02/2011 10:05:01                                                                                                    | •                                                                                       |
| 1    | DATOS IDENTIFICATIVOS DEL F<br>Fichero: NF0316_2010_F_201102<br>Resumen Electronico (MDS): 4BE0<br>Número Registro: 20110227                                                                                           | ICHERO<br>14_100500_Cuentas.zip (12.763.586 bytes) 遂<br>:22DF5708CD5E098680366EC8F98C                                                                                                    |                                                                                                    |                                                                                         |
| 2    | VER ERRORES ASOCIADOS AL I<br>Las cuentas seleccionadas fuero<br>(Los números que aparecen en la                                                                                                    | :IVÍO<br>n enviadas con errores en sus modelos. Puede verlos aquí 🔯<br>s fórmulas indicativas de los errores se corresponden con los númeror                                                                                                    | s de las casillas de los modelos de los estados numéricos)                                                                                                    | ,                                                                                       |
| 3    | VISORES PARA FICHEROS XBRI<br>Para visualizar correctamente los<br>Para visualizar correctamente los                                                                                                    | ficheros XBRL de la Cuenta puede descargar el siguiente visor<br>ficheros XBRL de la Orden puede descargar el siguiente visor:                                                                                                    |                                                                                                    |                                                                                         |
| 4    | FECHAS<br>Fecha Registro: 14/02/2011 10:05                                                                                                    | :42                                                                                                    |                                                                                                    |                                                                                         |
| 5 →  | FIRMA (Formato Electrónico XAd<br>Firmante: CORRECTA - IGAE - S2<br>Dilgencia:<br>DonDoña s, s de la entidad Mi<br>correspondiente al ejercicio 2<br>artículo 2, punto 1.1, de la Ord<br>información anterior queda co | IS v1.2.2)<br>826016F - FINIT<br>RCADOS CENTRALES DE ABASTECIMIENTO DE BADAJOZ, S.A. ree<br>910, formuladas por s., en s. Asimismo, remito la siguiente in<br>en Orden EHA/2043/2010, de 22 de julio:   - Informe regulado en<br>ontenida en el fichero NF0316_2010_F_20110214_100500_Cuenta | mito las cuentas anuales s<br>itormación a rendir al Tribunal de Cuentas, de acue<br>el artículo 123.3 de la Ley General Presupuestaria Si<br>a.zip cuyo resumen electrónico es 4BEC220F570BCC | rdo con lo que se establece en<br>1 - Informe de gestión Si [La<br>D5E096680366EC6F98C. |

Figura 10. Información de descarga

Si queremos consultar el histórico de todos los ficheros comprimidos recibidos de una entidad en ese ejercicio, incluyendo cuentas aprobadas y formuladas, utilizamos la siguiente ruta:

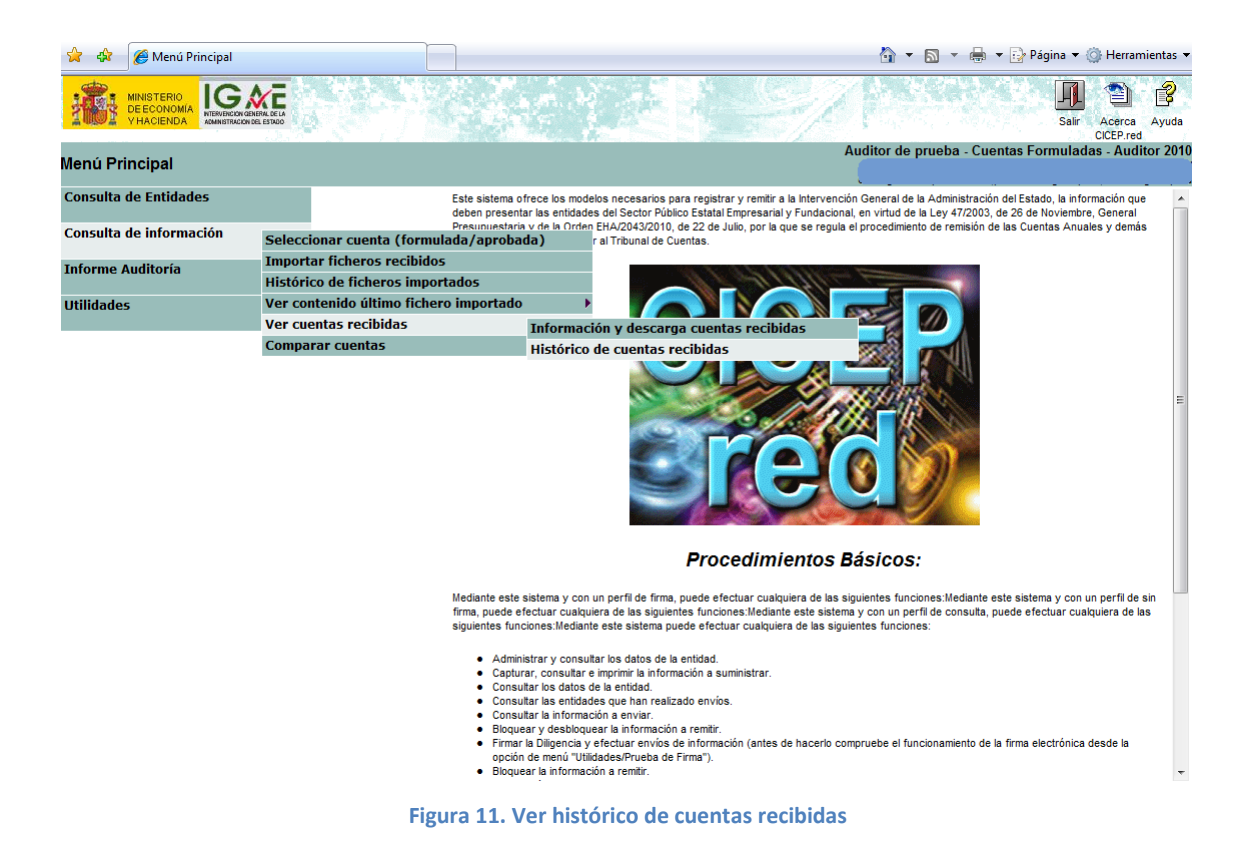

A continuación, se nos muestra una pantalla con todas las entidades para las que tenemos permiso de acceso y seleccionamos la entidad con la que queremos trabajar. Se nos muestra a continuación un listado con todos los ficheros recibidos de la entidad que hemos seleccionado, incluyendo las cuentas aprobadas y formuladas:

| 😭 🏟        | 🏉 Histórico de cuentas recibidas          |                     |             |                          | 👌 🗸                                       | 🔊 🔹 🖶 🔹 🔂 P         | ágina 🔻 🍈 Herram    | nientas - |
|------------|-------------------------------------------|---------------------|-------------|--------------------------|-------------------------------------------|---------------------|---------------------|-----------|
| CIC<br>Sre |                                           |                     |             |                          |                                           |                     | Inicio Salir        | Ayuda     |
| Histórico  | o de cuentas recibidas                    |                     |             |                          | c                                         |                     |                     | - 20      |
| TipoNF     | NO FINANCIERAS E I.F.A. V 316             | 1                   |             |                          |                                           |                     |                     |           |
| Cuenta     | Fichero                                   | Fecha / Hora        | N° Registro | Estado Informe Auditoría | Fichero Auditoría                         | N° Registro Informe | Fecha / Hora        |           |
| Formulada  | NF0316_2010_F_20110112_131133_Cuentas.zip | 12/01/2011 13:13:55 | 20110019    |                          |                                           |                     |                     |           |
| Formulada  | NF0316_2010_F_20110112_131810_Cuentas.zip | 12/01/2011 13:19:35 | 20110021    | Presentado               | NF0316_2010_20110112_135900_AUDITORIA.ZIP |                     | 12/01/2011 17:08:47 |           |
| Aprobada   | NF0316_2010_A_20110113_101409_Cuentas.zip | 13/01/2011 10:15:13 | 20110022    |                          |                                           |                     |                     |           |
| Formulada  | NF0316_2010_F_20110114_140439_Cuentas.zip | 14/01/2011 14:05:49 | 20110028    | Presentado               | NF0316_2010_20110117_132138_AUDITORIA.ZIP |                     | 18/01/2011 14:03:47 |           |
| Formulada  | NF0316_2010_F_20110119_084457_Cuentas.zip | 19/01/2011 8:45:55  | 20110032    | Presentado               | NF0316_2010_20110119_085002_AUDITORIA.ZIP |                     | 19/01/2011 8:50:37  |           |
| Formulada  | NF0316_2010_F_20110119_085459_Cuentas.zip | 19/01/2011 8:55:42  | 20110033    | Presentado               | NF0316_2010_20110119_091003_AUDITORIA.ZIP | 201100007           | 19/01/2011 9:39:10  |           |
| Aprobada   | NF0316_2010_A_20110119_094304_Cuentas.zip | 19/01/2011 9:43:47  | 20110042    |                          |                                           |                     |                     |           |
| Aprobada   | NF0316_2010_A_20110121_141238_Cuentas.zip | 21/01/2011 14:21:26 | 20110043    |                          |                                           |                     |                     |           |
| Aprobada   | NF0316_2010_A_20110124_094908_Cuentas.zip | 24/01/2011 9:53:06  | 20110130    |                          |                                           |                     |                     |           |
| Formulada  | NF0316_2010_F_20110203_141005_Cuentas.zip | 03/02/2011 14:11:29 | 20110226    | Presentado               | NF0316_2010_20110203_154058_AUDITORIA.ZIP | 201100023           | 03/02/2011 15:41:33 |           |
| Formulada  | NE0316 2010 E 20110214 100500 Cuentae zin | 14/02/2011 10:05:42 | 20110227    | Presentado               | NE0316 2010 20110215 132956 AUDITORIA ZIP | 201100047           | 15/02/2011 13:30:23 |           |

Figura 12. Histórico

#### 3.3. Importar el fichero de la cuenta que se va a auditar

Primero comprobamos que estamos en el subsistema de cuentas formuladas consultando el margen superior derecho de la pantalla. Seleccionamos la opción "Consulta de información" y dentro de ella "Importar ficheros recibidos".

| 🚖 🎄 🔡 🔹 🌈 Principal     | 🌈 Menú Principal 🛛 🗙                                                                | 🟠 🔻 🔝 👻 🖶 Página 👻 🎯 Herramientas 👻                                                                                                    |
|-------------------------|-------------------------------------------------------------------------------------|----------------------------------------------------------------------------------------------------|
|                         |                                                                                     | Sair Acerca Ayuda                                                                                                    |
| Menú Principal          |                                                                                     | Auditor de prueba Cuentas Formuladas - Auditor 2010                                                                                                    |
| Consulta de Entidades   | Este sistema ofrece los<br>deben presentar las en                                   | modelos necesarios para registrar y remitir a la Intervención General de la Administración del Estado, la información que tidades del Sector Público Estatal Empresarial y Fundacional, en virtud de la Ley 47/2003, de 26 de Noviembre, General |
| Consulta de información | Presupuestaria y de la<br>Seleccionar cuenta (formulada/aprobada)                   | Orden EHA/2043/2010, de 22 de Julio, por la que se regula el procedimiento de remisión de las Cuentas Anuales y demás<br>r al Tribunal de Cuentas.                                                                                               |
| Informe Auditoría       | Importar ficheros recibidos<br>Histórico de ficheros importados                     |                                                                                                    |
| Utilidades              | Ver contenido último fichero importado<br>Ver cuentas recibidas<br>Comparar cuentas | Frocedimientos Básicos:                                                                                                    |
|                         | •• • • • • •                                                                        |                                                                                                    |

Figura 13. Importación de cuentas

Se nos muestra la pantalla con todas las entidades que tenemos acceso y elegimos con la queremos trabajar. Después seleccionamos la cuenta que queremos importar en el desplegable, ya que la entidad ha podido realizar varios envíos de cuentas (por defecto aparece el más reciente en primer lugar) y pulsamos en el icono "importar" de la parte superior:

| 🚖 🏟 🔡 • 🎉        | Principal                      | 🏉 Importar ficheros recibi 🗙             |                                                                                                    | 🏠 🔹 🖾 🔹           | 🖶 🔻 🕞 Págini | a 🔻 🍈 Herrai | mientas 🔻 |
|------------------|--------------------------------|------------------------------------------|----------------------------------------------------------------------------------------------------|-------------------|--------------|--------------|-----------|
| CICEP<br>Sred    |                                |                                          |                                                                                                    |                   | Importar n   | icio Salir   | Ayuda     |
| Importar fichero | s recibidos                    |                                          |                                                                                                    | Auditor de prueba | Cuentas Forn | ıladas - Aud | itor 2010 |
| s                | eleccione la cuenta a importar | <ul> <li>INF0316 2010 F 201102</li></ul> | 14 100500 Cuentas.zip - 14/02/2011 10:05:01<br>14 100500 Cuentas.zip - 14/02/2011 10:05:01<br>15 100500 Cuentas.zip - 19/01/2011 06:05:00<br>19 084497 Cuentas.zip - 19/01/2011 06:45:00<br>19 084497 Cuentas.zip - 19/01/2011 06:44:58<br>14 140439 Cuentas.zip - 12/01/2011 13:18:10<br>12 131810 Cuentas.zip - 12/01/2011 13:18:10<br>12 131833 Cuentas.zip - 12/01/2011 13:18:134 |                   |              |              |           |

Figura 14. Listado de cuentas a importar

Una vez importada la cuenta nos aparece un mensaje que indica "La cuenta se ha importado correctamente"

#### 3.4. Ver el contenido de los estados numéricos del fichero importado

Una vez importado el fichero, podemos ver el contenido del mismo en formato "legible", para ello en el menú principal, seleccionamos "Consulta de información" pulsamos en "Ver contenido último fichero importado". Con esta opción podemos ver tanto los Estados numéricos (se deposita en soporte XBRL, es decir, los estados financieros de las cuentas y el informe del artículo 129 de la LGP) como el resto de la información (se deposita en soporte PDF, por ejemplo, la memoria y el informe de gestión).

Si queremos ver, en primer lugar, los "Estados numéricos", seleccionamos esta opción:

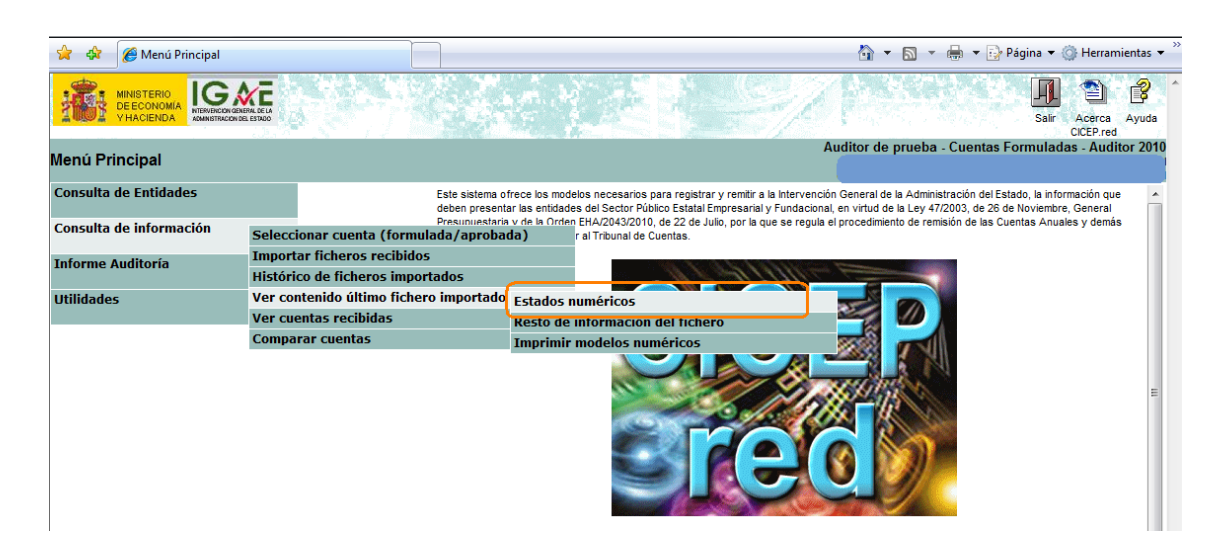

Figura 15. Ver estados numéricos de la cuenta importada

Nuevamente, nos aparece la pantalla con el listado de entidades para las cuales tenemos acceso y elegimos la entidad cuyo último fichero importado queremos consultar. Una vez seleccionada la entidad, aparece una pantalla donde tenemos que elegir opciones en dos desplegables:

• En "Cuestionario" seleccionamos si queremos ver los modelos de las cuentas anuales o los del informe del 129 de la LGP. En el ejemplo que se muestra a continuación hemos elegido las cuentas anuales.

 En "Modelos" elegimos qué estado numérico queremos ver dentro de las cuentas anuales o bien dentro del informe del 129 de la LGP. En el ejemplo que se muestra a continuación hemos elegido el Balance.

| 🚖 🎄 🔡 🗸 🏉                                                | Principal                                                                     | 🏉 Consulta de Información 🗙 |                                 |                           |      | 🗄 • 🖻 • 🖶 •          | ्रि Pa         | gina 🔻 🎲 Herramientas 🔻 |  |
|----------------------------------------------------------|-------------------------------------------------------------------------------|-----------------------------|---------------------------------|---------------------------|------|----------------------|----------------|-------------------------|--|
| CICEP<br>Gred                                            |                                                                               |                             |                                 |                           |      | Imprimir G<br>Modelo | enerar<br>xcel | Inicio Salir Ayuda      |  |
| Consulta de Infor                                        | onsulta de Información Auditor de pruepa - Cuentas Foripuladas - Auditor 2010 |                             |                                 |                           |      |                      |                |                         |  |
| Código<br>Tipo NF NO FINANCI                             | ERAS E I.F.A. 👻 N° 316                                                        |                             |                                 |                           |      |                      |                | Â                       |  |
| Cuestionario                                             | Cuentas Anuales                                                               |                             |                                 | •                         |      |                      |                | E                       |  |
| Modelos:                                                 | BALANCE DE SITUACIÓ                                                           | N                           |                                 | • < >                     | Mode | lo Sin datos         |                |                         |  |
|                                                          |                                                                               | MERCADOS CENTRALES          | DE ABASTECIMIENTO DE BADAJOZ, S | .A 2010 - Euros           |      |                      |                |                         |  |
|                                                          |                                                                               |                             | BALANCE DE SITUACIÓN            |                           |      |                      |                |                         |  |
|                                                          |                                                                               | ACTIVO                      |                                 | NOTAS<br>de la<br>MEMORIA |      | 2010                 |                | 2009                    |  |
| A) ACTIVO NO CORRIEN                                     | TE                                                                            |                             |                                 |                           | 1    | 1,00                 | 2              | 2,00                    |  |
| I. Inmovilizado intangib                                 | le.                                                                           |                             |                                 |                           | 3    | 132.220,00           | 4              | 0,00                    |  |
| 1. Desarrollo.                                           |                                                                               |                             |                                 |                           | 5    | 0,00                 | 6              | 3,00                    |  |
| 2. Concesiones.                                          |                                                                               |                             |                                 |                           | 7    | 3,00                 | 8              | 3,00                    |  |
| 3. Patentes, licencias, mar                              | rcas y similares.                                                             |                             |                                 | 3                         | 9    | 3,00                 | 10             | 3,00                    |  |
| 4. Fondo de comercio.                                    |                                                                               |                             |                                 | 3                         | 11   | 3,00                 | 12             | 333,00                  |  |
| 5. Aplicaciones informática                              | as.                                                                           |                             |                                 | 3                         | 13   | 3,00                 | 14             | 3,00                    |  |
| 6. Investigación.                                        |                                                                               |                             |                                 | 3                         | 15   | 0,00                 | 16             | 0,00                    |  |
| 7. Otro inmovilizado intang                              | ible.                                                                         |                             |                                 |                           | 17   | 0,00                 | 18             | 0,00                    |  |
| II. Inmovilizado materia                                 | ıl.                                                                           |                             |                                 |                           | 19   | 0,00                 | 20             | 0,00                    |  |
| 1. Terrenos y construccio                                | nes.                                                                          |                             |                                 |                           | 21   | 0,00                 | 22             | 0,00                    |  |
| 2. Instalaciones técnicas, y otro inmovilizado material. |                                                                               |                             |                                 |                           | 23   | 24,00                | 24             | 0,00                    |  |
| 3. Inmovilizado en curso y anticipos.                    |                                                                               |                             |                                 |                           | 25   | 0,00                 | 26             | 0,00                    |  |
| III. Inversiones inmobiliarias.                          |                                                                               |                             |                                 |                           | 27   | 0,00                 | 28             | 0,00                    |  |
| 1. Terrenos.                                             |                                                                               |                             |                                 |                           | 29   | 0,00                 | 30             | 0,00                    |  |
| 2. Construcciones.                                       |                                                                               |                             |                                 |                           | 31   | 0,00                 | 32             | 0,00                    |  |
| IV. Inversiones en emp                                   | oresas del grupo y asociada                                                   | s a largo plazo.            |                                 |                           | 33   | 0,00                 | 34             | 0,00 -                  |  |

#### Figura 16. Balance

Como vemos en la pantalla, las casillas de los estados aparecen numeradas. En este momento podemos comprobar los errores que hemos impreso anteriormente ya que la numeración de las casillas de los estados numéricos es la que sirve para la determinación de las fórmulas de coherencia interna establecidas en los controles de coherencia interna fijados en la aplicación. Por ejemplo, el control fijado para que en la columna del ejercicio 2010 del Balance, el Activo sea igual al Patrimonio neto y pasivo, se ha definido mediante la fórmula (147=275). Así, cuando la entidad va a remitir un Balance donde dicha identidad no se cumple, la aplicación avisa mediante un mensaje diciendo que el Balance tiene errores y lista las fórmulas que no se cumplen, en este caso, 147=275. No obstante, este aviso no impide que el gestor decida enviar las cuentas con esos errores, por eso es posible que existan cuentas con errores de coherencia interna. Los controles se refieren únicamente a los estados numéricos, no al resto de información remitida por la empresa en soporte PDF.

En la parte superior derecha de la pantalla nos aparecen los iconos que permiten exportar a Excel los estados que aparecen en la pantalla o bien imprimirlos en papel o generar un PDF. Si queremos imprimir en papel o PDF varios o todos los modelos de los estados numéricos, en vez de imprimir uno a uno cada estado, es más práctico utilizar la opción "Imprimir modelos numéricos" siguiendo la ruta de la pantalla que se muestra a continuación.

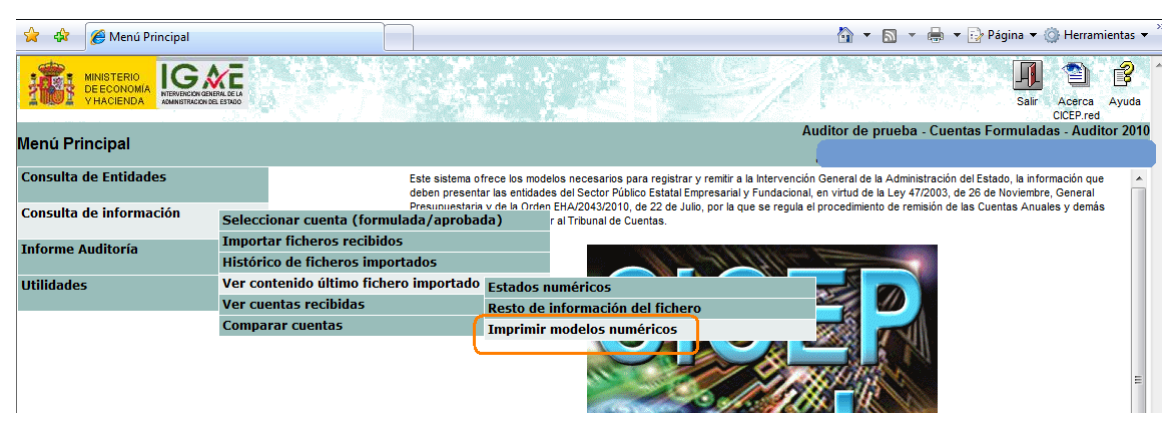

Figura 17. Imprimir varios modelos

En la siguiente pantalla se nos muestran todas las entidades a las que tenemos acceso y elegimos con la que queremos trabajar. A continuación se nos muestra un cuestionario donde podemos seleccionar uno o varios modelos para imprimir. Los marcamos y pulsamos "Imprimir PDF".

| 🚖 🏟        | 🔠 👻 🏈 Principal                             | 🏉 🏉 Imprimir Cuestionario 🛛 🗙 👘                | 🖄 👻 🔂 👻 🔂 Página 👻 🎯 He                                                                           | erramientas 🔻 |
|------------|---------------------------------------------|------------------------------------------------|---------------------------------------------------------------------------------------------------|---------------|
| CIC<br>Sre | EP<br>d                                     |                                                | ingrindr<br>Potri Incio Sa                                                                        | alir Ayuda    |
| Imprimi    | ir Cuestionario                             |                                                | Auditor de prueba - Cuentas Forchuladas - A                                                       | Auditor 2010  |
|            |                                             |                                                | ca.                                                                                               |               |
| Tipo N     | F NO FINANCIERAS E I.F.A. 👻 🛛 🛪             | 6                                              |                                                                                                   | ^             |
| Para imp   | rimir un cuestionario en PDF es necesa      | ario tener instalado en el PC la versión 8.0 e | o superior de Adobe Reader.                                                                       |               |
| Cuen       | itas Anuales                                |                                                |                                                                                                   |               |
|            | BALANCE DE SITUACIÓN                        |                                                |                                                                                                   |               |
|            | CUENTA DE PÉRDIDAS Y GANANCIAS              |                                                |                                                                                                   |               |
| I E        | CPN: A) Estado de ingresos y gastos re      | econocidos en el ejercicio                     |                                                                                                   |               |
|            | CPN: B1) Estado total de cambios en el      | patrimonio neto                                |                                                                                                   |               |
|            | CPN: B2) Estado total de cambios en el      | patrimonio neto                                |                                                                                                   |               |
| E          | CPN: B3) Estado total de cambios en el      | patrimonio neto                                |                                                                                                   |               |
| □ E        | CPN: B4) Estado total de cambios en el      | patrimonio neto                                |                                                                                                   | =             |
| E E        | STADO DE FLUJOS DE EFECTIVO                 |                                                |                                                                                                   |               |
|            | me del art. 129.3 LGP (Orden EHA/614/20     | 09)                                            |                                                                                                   |               |
|            | Artículo 3.a) Información relativa al Prog  | rama de Actuación Plurianual                   |                                                                                                   |               |
|            | Artículo 3.b) Anexo I. Liquidación del Pre  | esupuesto de explotación                       |                                                                                                   |               |
|            | Artículo 3.b) Anexo I. Liquidación del Pre  | esupuesto de capital                           |                                                                                                   |               |
|            | Artículo 3.c) Anexo II.A. Distribución reg  | ionalizada de inversiones. Detalle por entic   | lades, Comunidades Autónomas y Provincias                                                         |               |
|            | Artículo 3.c) Anexo II.B. Distribución regi | ionalizada de inversiones. Detalle por entid   | ades, proyectos, Comunidades Autónomas y Provincias                                               |               |
|            | Artículo 4. Información relativa a la ejecu | ición de los contratos-programa                |                                                                                                   |               |
|            | Artículo 5. Anexo III. Información relativa | a al cumplimiento de la Ley 30/2007, de 30 d   | e octubre, de Contratos del Sector Público                                                        |               |
|            | Artículo 5. Segundo párrafo. Información    | n sobre la sujeción a la Ley 31/2007, de 30 d  | e octubre, y sobre la normativa interna en materia de procedimientos de contratación              |               |
|            | Artículo 7. Información sobre garantías     | recibidas o concedidas a otras entidades o     | lel sector público estatal                                                                        |               |
|            | Artículo 8.a) Anexo IV. 1. Información so   | bre personal. Sistemas empleados para la       | selección del personal                                                                            |               |
|            | Artículo 8.b) Anexo IV. 2. Información so   | bre personal. Evolución de los sueldos y s     | alarios, plantilla media y sueldo medio de personal                                               |               |
|            | Artículo 8.c) y d) Anexo IV. 3. Informació  | n sobre personal. Normas o Acuerdos que        | determinan los incrementos salariales y el origen de las modificaciones en los sueldos y salarios | -             |
|            |                                             |                                                |                                                                                                   |               |

Figura 18. Imprimir modelos seleccionados

Entonces se nos muestra el PDF generado que, pulsando con el botón derecho del ratón,

podemos imprimir en papel

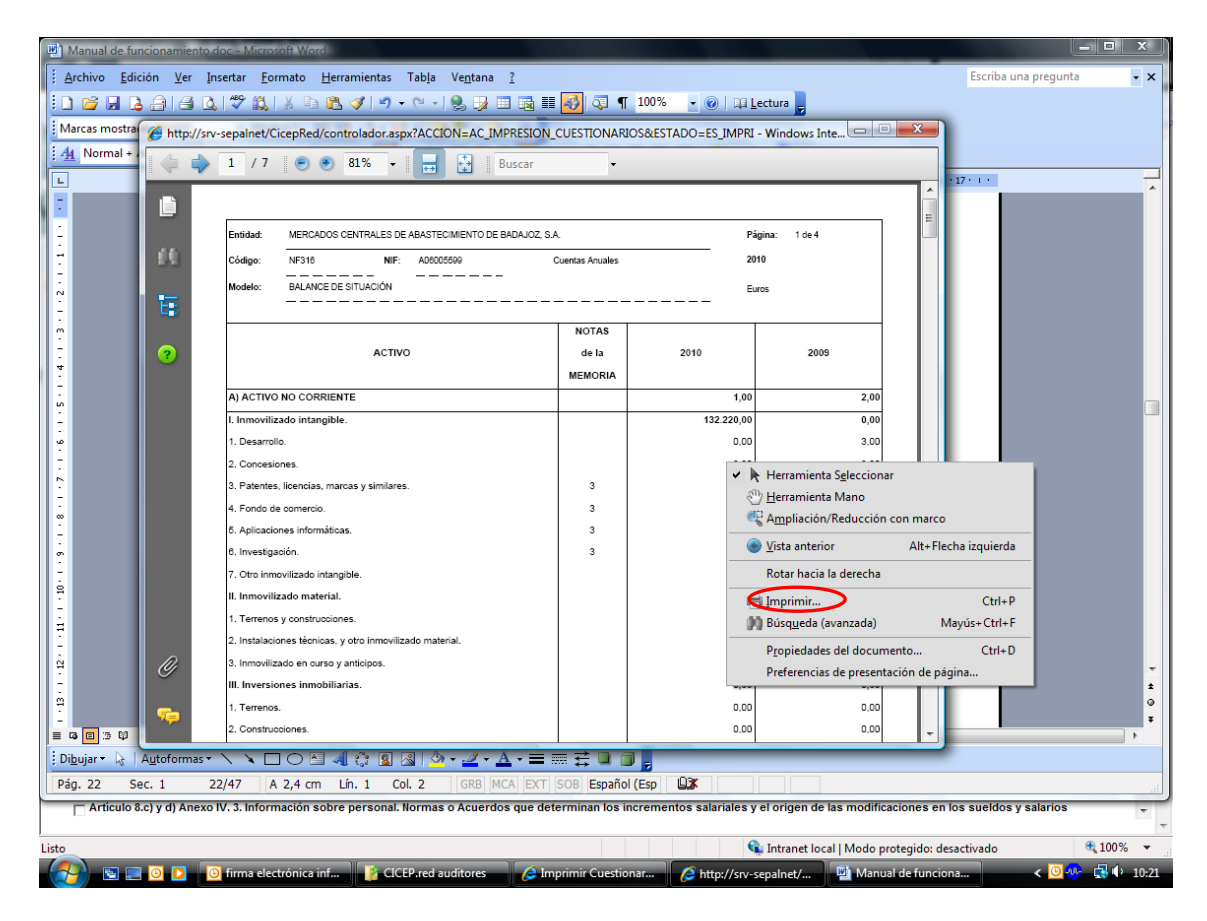

Figura 19. Modelos impresos por pantalla

#### 3.5. Ver el resto de la información del fichero importado

Si lo que queremos es ver en vez de los estados numéricos, el resto de información del fichero, seguimos la misma ruta que antes eligiendo esta opción y nos permite consultar la información del fichero de la cuenta que no se deposita en formato XBRL sino en PDF, por ejemplo, la memoria y el informe de gestión.

| 😭 🎄 🌈 Menú Principal    |                                        | 🏠 🔻 🗟 👻 🖶 Página 👻 🏠 Herramientas 💌                                                                                                    |
|-------------------------|----------------------------------------|----------------------------------------------------------------------------------------------------|
|                         | NR. CE IA<br>LETIDO                    | Sair Acerca Ayuda                                                                                                    |
| Menú Principal          |                                        | Auditor de prueba - Cuentas Formuladas - Auditor 2010                                                                                                    |
| •                       |                                        | í.                                                                                                    |
| Consulta de Entidades   | Este sistema o<br>deben present        | frece los modelos necesarios para registrar y remitir a la Intervención General de la Administración del Estado, la información que<br>ar las entidades del Sector Público Estatal Empresarial y Fundacional, en virtud de la Ley 47/2003, de 26 de Noviembre, General |
| Consulta de información | Seleccionar cuenta (formulada/aproba   | da) ral Tribunal de Cuentas.                                                                                                    |
| Informe Auditoría       | Importar ficheros recibidos            |                                                                                                    |
|                         | Histórico de ficheros importados       |                                                                                                    |
| Utilidades              | Ver contenido último fichero importado | Estados numéricos                                                                                                    |
|                         | Ver cuentas recibidas                  | Resto de información del fichero                                                                                                    |
|                         | Comparar cuentas                       | Imprimir modelos numéricos                                                                                                    |
|                         |                                        |                                                                                                    |

Figura 20. Ver información no normalizada

También hay una opción para ver el histórico de todas las cuentas formuladas que hemos importado de cada entidad:

| 😭 💠 🌈 Menú Principal    |                                                                 | 🏠 🔻 🗟 👻 🖶 Vágina 👻 🎯 Herramientas 🔻                                                                                                    | » |
|-------------------------|-----------------------------------------------------------------|----------------------------------------------------------------------------------------------------|---|
|                         |                                                                 | Sair Acerca Ayuda<br>CCEP.red                                                                                                    | * |
| Menú Principal          |                                                                 | Auditor de prueba - Cuentas Formuladas - Auditor 2010                                                                                                    |   |
| Consulta de Entidades   | Este s<br>deber                                                 | sistema ofrece los modelos necesarios para registrar y remitir a la Intervención General de la Administración del Estado, la información que 🗾 🧖 n presentar las entidades del Sector Público Estatal Empresarial y Fundacional, en virtud de la Ley 47/2003, de 26 de Noviembre, General |   |
| Consulta de información | Presu<br>Seleccionar cuenta (formulada/a                        | unuestaria y de la Orden EHA/2043/2010, de 22 de Julio, por la que se regula el procedimiento de remisión de las Cuentas Anuales y demás<br>aprobada) r al Tribunal de Cuentas.                                                                                                    |   |
| Informe Auditoría       | Importar ficheros recibidos<br>Histórico de ficheros importados |                                                                                                    |   |
| Utilidades              | ver contenido uitimo fichero imp<br>Ver cuentas recibidas       |                                                                                                    |   |
|                         | Comparar cuentas                                                |                                                                                                    |   |
|                         |                                                                 |                                                                                                    |   |

Figura 21. Ver ficheros importados

La primera que sale en el listado marcada como "Activa" es la última que hemos importado y la que vamos a poder consultar sus datos de la forma anteriormente expuesta:

| 🚖 🏟          | 🍘 Histórico de ficheros importados |                                                   |                                      | 🟠 🔹 🖾 🔹            | 🖶 🔻 🔂 Página 👻 🍈 H   | lerramientas 🔻 " |
|--------------|------------------------------------|---------------------------------------------------|--------------------------------------|--------------------|----------------------|------------------|
| CICI<br>Brea |                                    |                                                   |                                      |                    | Inicio S             | alir Ayuda       |
| Histórico    | de ficheros importados             |                                                   | A                                    | uditor de prueba - | Cuentas Formuladas - | Auditor 2010     |
| historico    | de licheros importados             |                                                   |                                      |                    |                      |                  |
|              | Historial de Cue                   | ntas Formuladas importadas por los auditores para | la entidad seleccionada y el ejercio | cio 2010           |                      |                  |
|              | Cuent                              | a Fichero                                         | Fecha / Hora (de importación)        |                    |                      |                  |
|              | Activa                             | NF0316_2010_F_20110214_100500_Cuentas.zip         | 16/02/2011 14:07:35                  |                    |                      |                  |
|              |                                    | NF0316_2010_F_20110112_131133_Cuentas.zip         | 12/01/2011 18:14:09                  |                    |                      |                  |
|              |                                    | NF0316_2010_F_20110114_140439_Cuentas.zip         | 18/01/2011 13:11:21                  |                    |                      |                  |
|              |                                    | NF0316_2010_F_20110119_085459_Cuentas.zip         | 28/01/2011 12:14:52                  |                    |                      |                  |
|              |                                    | NF0316_2010_F_20110203_141005_Cuentas.zip         | 14/02/2011 9:59:54                   |                    |                      |                  |
|              |                                    |                                                   |                                      | -                  |                      |                  |
|              |                                    |                                                   |                                      |                    |                      |                  |

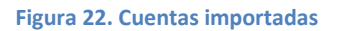

# 4. Informe definitivo de auditoría

Previamente a la firma del informe definitivo de auditoría, hay que depositarlo en la aplicación. Para ello, dentro del menú principal utilizamos la opción "Informe de auditoría" y luego "Depositar".

| 🚖 🏟 🌈 Menú Principal    |                                                                               | 🟠 🔻 🔝 👻 🖶 Página 👻 🎲 Herramientas 🗸                                                                                                    |
|-------------------------|-------------------------------------------------------------------------------|----------------------------------------------------------------------------------------------------|
|                         | NERA CE LA RESTRUCT                                                           | Sair Acerca Ayuda<br>CCEPred                                                                                                    |
| Menú Principal          |                                                                               | Auditor de prueba - Cuentas Formuladas - Auditor 2010                                                                                                    |
| Consulta de Entidades   |                                                                               | Este sistema ofrece los modelos necesarios para registrar y remitir a la Intervención General de la Administración del Estado, la Información que deben presentar las entidades del Sector Público Estatal Empresarial y Fundacional, en virtud de la Ley 47/2003, de 26 de Noviembre, General |
| Consulta de información | •                                                                             | Presupuestaria y de la Orden EHA/2043/2010, de 22 de Julio, por la que se regula el procedimiento de remisión de las Cuentas Anuales y demás<br>información que han de rendir al Tribunal de Cuentas.                                                                                          |
| Informe Auditoría       | Depositar                                                                     |                                                                                                    |
| Utilidades              | Eliminar informe depositad<br>Firmar diligencia<br>Ver Informe Auditoría real | zado por la IGAE                                                                                                    |

Figura 23. Depositar informe de auditoría

Después de elegir la entidad, nos aparece una pantalla con el fichero de la última cuenta formulada a la cual la aplicación va a asociar el informe. En esa pantalla, con la opción "Examinar", buscamos en nuestro ordenador el fichero con el informe que queremos depositar y pulsamos en el icono "Depositar". Para que nos permita depositarlo, el informe tiene que estar en formato PDF. Como vemos, no se utiliza la firma electrónica para depositar el informe, sólo se requiere posteriormente para firmar el informe.

|           |                                                         |                                                                 | Depositar Inicio                   | Salir Ayuda    |
|-----------|---------------------------------------------------------|-----------------------------------------------------------------|------------------------------------|----------------|
| Depositar |                                                         | Auditor de prueba -                                             | <b>Cuent</b> Depositar <b>adas</b> | - Auditor 2010 |
|           | Última cuenta formulada:                                | NF0971_2010_F_20110209_174320_Cuentas.zip - 09/02/2011 17:43:20 | -                                  |                |
|           | Adjunte el informe de auditoría y pulse<br>"Depositar": | C:\Users\dg140076\Desktop\INFORME PRUEBA.pdf                    | Examinar                           |                |
|           |                                                         |                                                                 |                                    |                |
|           |                                                         |                                                                 |                                    |                |

#### Figura 24. Depositando un informe

Finalmente la aplicación nos indica que el informe ha sido depositado

Si quisiéramos eliminar el informe depositado podemos hacerlo con la opción "Eliminar informe depositado":

| 🚖 🛠 🌈 Menú Principal                                                                   | 🏠 🔻 🗟 👻 🖶 Página 🕶 🎯 Herramientas 🖛 🎽                                                                                                    |
|----------------------------------------------------------------------------------------|----------------------------------------------------------------------------------------------------|
| MINISTERIO<br>DEECONOMIA<br>VHACENOA                                                   | Sair Acerca Ayuda                                                                                                    |
| Menú Principal                                                                         | Auditor de prueba - Cuentas Formuladas - Auditor 2010                                                                                                    |
| Consulta de Entidades                                                                  | Este sistema ofrece los modelos necesarios para registrar y remitir a la Intervención General de la Administración del Estado, la información que deben presentar las entidades del Sector Público Estatal Empresarial y Fundacional, en virtud de la Ley 47/2003, de 26 de Noviembre, General |
| Consulta de información                                                                | Presupuestaria y de la Orden EHA/2043/2010, de 22 de Julio, por la que se regula el procedimiento de remisión de las Cuentas Anuales y demás<br>información que han de rendir al Tribunal de Cuentas.                                                                                          |
| Informe Auditoría Denositar                                                            |                                                                                                    |
| Utilidades Eliminar informe deposita<br>Firmar diligencia<br>Ver Informe Auditoria rea | ilizado por la IGAE                                                                                                    |

Figura 25. Eliminar informe depositado

Una vez depositado el informe es cuando podemos firmarlo mediante la opción "Firmar diligencia".

| 🚖 🏟 🌈 Menú Principal                          | 🟠 🔻 🔝 👻 🖶 Página 🔻 🍈 Herramientas 👻                                                                                                    |
|-----------------------------------------------|----------------------------------------------------------------------------------------------------|
|                                               | Sair Acerca Ayuda<br>C/CEP red                                                                                                    |
| Menú Principal                                | Auditor de prueba - Cuentas Formuladas - Auditor 2010                                                                                                    |
| Consulta de Entidades Consulta de información | Este sistema ofrece los modelos necesarios para registrar y remitir a la intervención General de la Administración del Estado, la información que<br>deben presentar las entidades del Sector Público Estatal Empresarial y Fundacional, en virtud de la Ley 47/2003, de 28 de Noviembre, General<br>Presupuestaria y de la Orden EHA/2042/2010, de 22 de Julio, por la que se regula el procedimiento de remisión de las Cuentas Anuales y demás<br>información que han de rendir al Tribunal de Cuentas. |
| Informe Auditoría Depositar                   |                                                                                                    |
| Utilidades Firmar diligencia                  |                                                                                                    |
| Ver Informe Auditor                           | ta realizado por la IGAE                                                                                                    |

Figura 26. Firmar informe depositado

A continuación, nos aparece un listado con las entidades a las que tenemos acceso y que tienen informe depositado y seleccionamos la entidad cuyo informe queremos firmar. Después comprobamos que el texto de la diligencia es el adecuado, según proceda la firma de un auditor o de dos para los supuestos en los que exista director de auditoría, rellenamos los campos del nombre, cargo y localidad, verificamos que tenemos el certificado de firma instalado y finalmente pulsamos en el icono "Firmar".

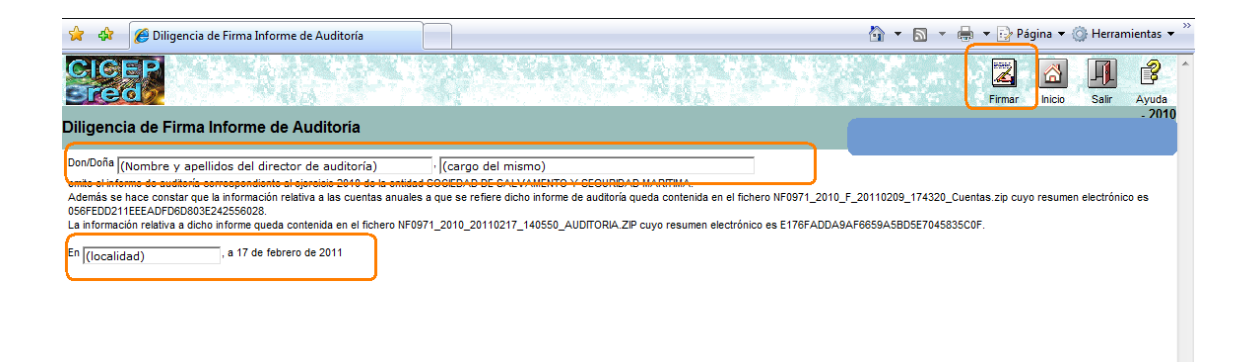

#### Figura 27. Diligencia de firma

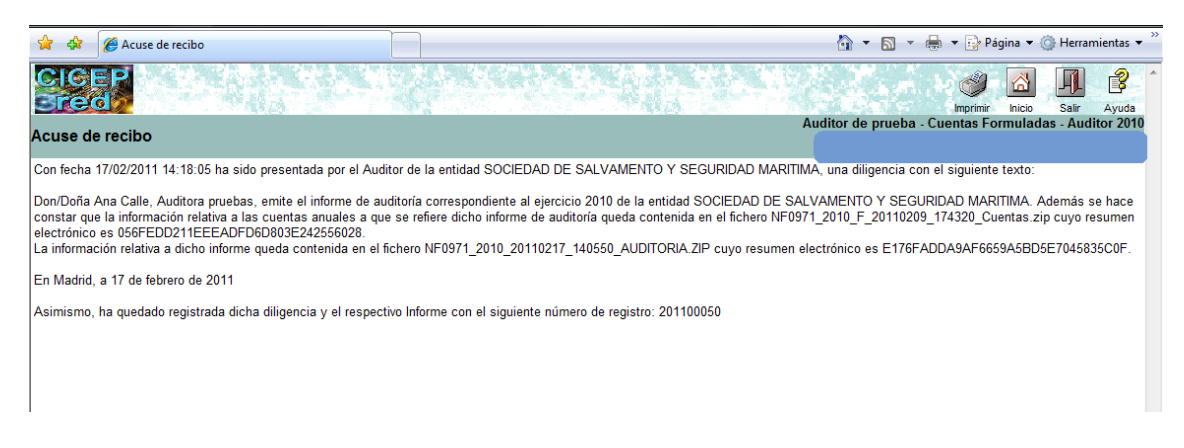

#### Figura 28. Acuse de recibo

En caso de que el informe lleve dos firmas se procederá del mismo modo sólo que el primer auditor firmante (director de la auditoría) tendrá que rellenar los campos con la localidad, los nombres y cargos de los dos firmantes y luego firmará. Y el segundo auditor firmante (titular del órgano de control) ya solo tiene que firmar puesto que el texto ya está completo al haberlo rellenado el primer firmante.

Así, en las pantallas que vería el primer firmante cumplimentaría los campos de la siguiente pantalla y firmaría la diligencia que se muestra a continuación:

| 😭 🏟 😢 🕈 🍘 Principal 🍘 Diligencia de Firma Inf 🗙                                                                                                    | 🟠 🔻 🗟 👻 🖶 Página 👻 🍈 Herramientas 👻                                                                                                    |
|----------------------------------------------------------------------------------------------------|----------------------------------------------------------------------------------------------------|
|                                                                                                    | Firmar Hicko Salir Ayuda                                                                                                    |
| Diligencia de Firma Informe de Auditoria                                                                                                    |                                                                                                    |
| Don/Dea [(Nombre y apellidos del director de auditoría)    [cargo del mismo)<br>[(cargo] , emter etriforme de auditoria correspondiente al                                                                                                    | y DonDon (Nombre y apellidos del titular del órgano de control) -                                                                                                    |
| Además se hace constar que la información relativa a las cuentas anuales a que se refiere dicho informe de auditori<br>1306C64700E1A8634AF39C56C05F826C.<br>La información relativa a dicho informe queda contenida en el fichero NF0075_2010_20110222_101437_AUDITORIA. | a queda contenida en el fichero NF0075_2010_20110222_101437_AUDITORIA.ZIP cuyo resumen electrónico es<br>ZIP cuyo resumen electrónico es 1306C64700E1A8634AF39C56E05F826C. |
| En (localidad) , a 22 de febrero de 2011                                                                                                    |                                                                                                    |

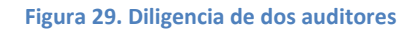

En la diligencia que firma el director de auditoría, como vemos en la siguiente pantalla, se indica que queda pendiente de la firma de un segundo auditor. Por ello, hasta que no firma el segundo auditor no se genera ningún correo electrónico de comunicación al gestor de que el informe ha sido firmado.

| 😭 🏟 😬 🗸 🍘 Principal 🏉 Acuse de recibo 🗙                                                                                                    | 🦄 👻 🗟 👻 🖶 Página 👻 🍈 Herramientas 👻                                                                                                    |
|----------------------------------------------------------------------------------------------------|----------------------------------------------------------------------------------------------------|
|                                                                                                    | imprimir Inicio Salir Ayuda                                                                                                    |
| Acuse de recibo                                                                                                    | Auditor de prueba - Cuentas Aprobadas - Auditor 2010                                                                                                    |
|                                                                                                    | satalas dbC,                                                                                                    |
| Con fecha 22/02/2011 10:17:27 ha sido firmada por un Auditor de la entidad FIDALL                                                                                                    | A, S.A., y queda pendiente de la firma de un segundo Auditor, una diligencia con el siguiente texto:                                                                                                    |
| Don/Doña Ana Calle, directora y Don/Doña Jorge Alonso, titular , emiten el informe<br>información relativa a las cuentas anuales a que se refiere dicho informe de auditori<br>1306C64700E1A683A4F305C6E05F826C.<br>La información relativa a dicho informe queda contenida en el fichero NF0075_2010_ | de auditoría correspondiente al ejercicio 2010 de la entidad FIDALIA, S.A Además se hace constar que la<br>a queda contenida en el fichero NF0075_2010_20110222_101437_AUDITORIA.ZIP cuyo resumen electrónico es<br>20110222_101437_AUDITORIA.ZIP cuyo resumen electrónico es 1306C64700E1A8634AF39C56E05F826C. |
| En Madrid, a 22 de febrero de 2011                                                                                                    |                                                                                                    |
|                                                                                                    |                                                                                                    |

#### Figura 30. Justificante de firma en caso de dos auditores

Por su parte, el segundo firmante firmaría directamente la siguiente diligencia, donde no tendría que rellenar ningún campo:

| 🚖 💠 📴 🔻 🏉 Principal 🌈 Diligencia de                                                                                                    | e Firma Inf X                                                                                                    | â • 🛯 •                                                                                                    | 🔻 🔂 Página 🔻                   | 💮 Herramientas 🔻 » |
|----------------------------------------------------------------------------------------------------|----------------------------------------------------------------------------------------------------|----------------------------------------------------------------------------------------------------|--------------------------------|--------------------|
|                                                                                                    | C. M. Contraction of the second                                                                                                    |                                                                                                    | Firmar Inicio                  | Salir Ayuda        |
| Diligencia de Firma Informe de Auditoría                                                                                                    |                                                                                                    |                                                                                                    |                                | - 2010             |
| Don/Doña Ana Cale, Directora de la auditoría y Don/Doña Jorge Alonso, titula<br>Además se hace constar que la información relativa a las cuentas anuales a<br>04562930E7310AE0B0A05490E874BA.<br>La información relativa a dicho informe queda contenida en el fichero NF0073 | ar del órgano de control , emiten el informe de auditoría correspond<br>a que se refiere dicho informe de auditoría queda contenida en el fic<br>5_2010_20110223_104228_AUDITORIA.ZIP cuyo resumen electrón | iente al ejercicio 2010 de la entidad FIDALIA, SJ<br>chero NF0075_2010_20110223_104228_AUDIT<br>nico es 0458C9DCBF310AE0B0A054940EA874i | A<br>DRIA.ZIP cuyo resu<br>BA. | nen electrónico es |
| En Madrid, a 23 de febrero de 2011                                                                                                    |                                                                                                    |                                                                                                    |                                |                    |

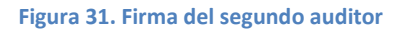

A partir de las cuentas del ejercicio 2011 se ha incorporado una novedad consistente en que desde Cicep.red se reenvían automáticamente a Audinet el informe de auditoría así como la fecha del mismo, la opinión y la fecha de alegaciones, en caso de que las haya.

Para ello, en el momento de la firma del primer auditor o del único auditor, en su caso, se ofrecerá la siguiente pantalla:

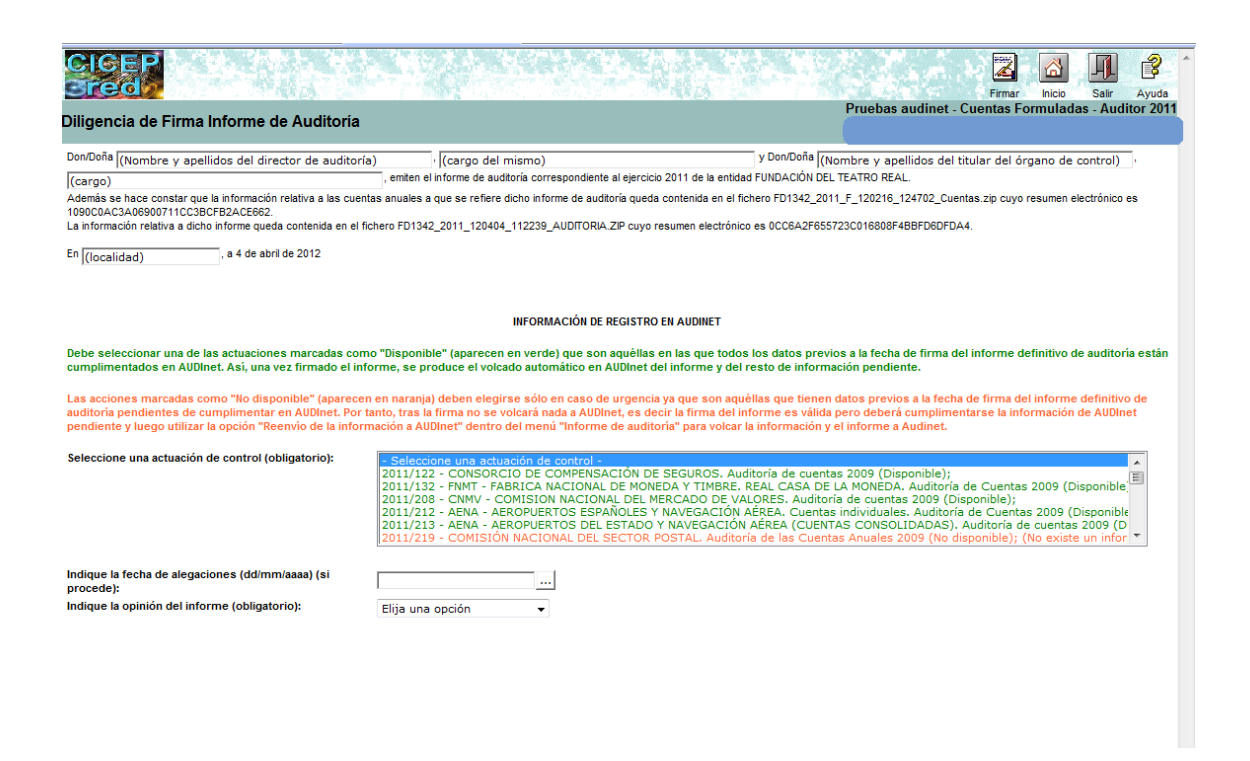

#### Figura 32. Conexión con Audinet desde cicepred

En ella, además de cumplimentar los datos de la diligencia, como se ha indicado anteriormente, deberá seleccionarse la actuación del Plan a la que corresponde el informe, la fecha de alegaciones y la opinión del informe. Para que se produzca correctamente el volcado de información a Audinet es necesario elegir una actuación marcada en verde ya que éstas son las que tienen todos los datos previos debidamente cumplimentados en Audinet.

Las actuaciones marcadas en rojo sólo han de seleccionarse por motivos de urgencia en la firma ya que en estos casos, aunque la firma del informe se realice correctamente, no se producirá el envío de datos a Audinet hasta que no se cumplimenten en dicha aplicación los datos previos al informe de auditoría y a continuación se utilice la opción "Reenviar información a Audinet" como se muestra en la siguiente pantalla:

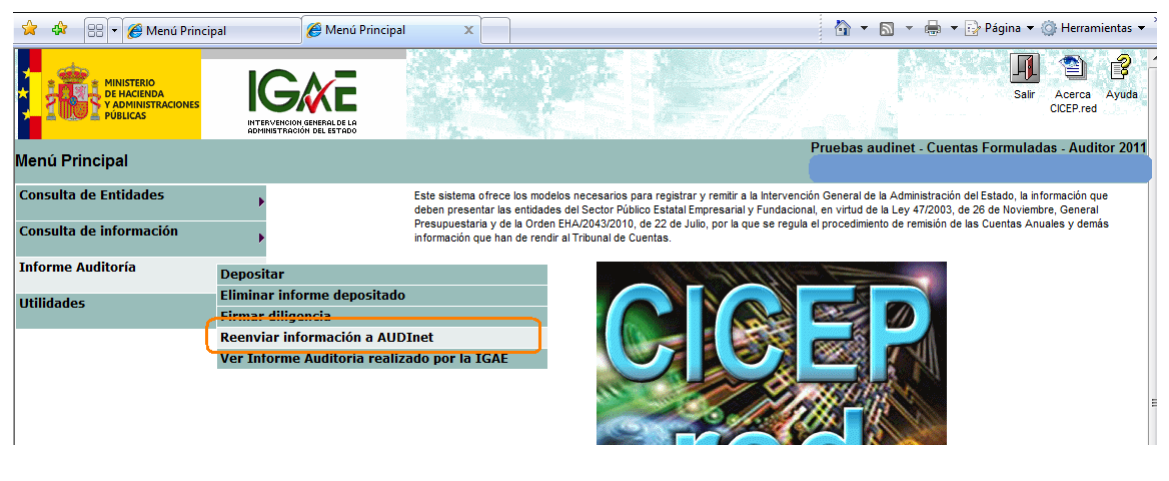

Figura 33. Reenvío a Audinet

Si queremos ver el fichero que se ha generado lo consultamos mediante la ruta indicada a continuación:

| 😭 🏘 🌈 Menú Principal    |                            | 🔐 🔻 🔝 👻 🖶 Página 🔻 🎲 Herramientas 🕶                                                                                                    |  |  |  |
|-------------------------|----------------------------|----------------------------------------------------------------------------------------------------|--|--|--|
|                         | IRA DE LA                  | Sair Acerca Ayuda                                                                                                    |  |  |  |
| Menú Principal          |                            | Auditor de prueba - Cuentas Formuladas - Auditor 2010                                                                                                    |  |  |  |
| Consulta de Entidades   |                            | Este sistema ofrece los modelos necesarios para registrar y remitir a la Intervención General de la Administración del Estado, la información que deben presentar las entidades del Sector Público Estatal Empresarial y Fundacional, en virtud de la Ley 47/2003, de 26 de Noviembre, General |  |  |  |
| Consulta de información | •                          | Presupuestaria y de la Orden EHA/2043/2010, de 22 de Julio, por la que se regula el procedimiento de remisión de las Cuentas Anuales y demás<br>información que han de rendir al Tribunal de Cuentas.                                                                                          |  |  |  |
| Informe Auditoría       | Depositar                  |                                                                                                    |  |  |  |
| Utilidades              | Eliminar informe depositad | do                                                                                                    |  |  |  |
|                         | Ver Informe Auditoría real | lizado por la IGAE                                                                                                    |  |  |  |
|                         |                            |                                                                                                    |  |  |  |

Figura 34. Ver informe enviado

A continuación elegimos nuestra entidad y en la siguiente pantalla se muestran los datos identificativos del fichero del informe, la cuenta formulada a la que está asociado, la fecha y la diligencia que hemos firmado. También aparece en la parte inferior de la pantalla la posibilidad de obtener un justificante acreditativo de la fecha y la hora de presentación del informe. Para ello pulsamos en "Justificante de presentación: mostrar"

| me Auditoría realiza                                                                                             | ado por la IGAE                                                                                                    |                                                                                                    |
|----------------------------------------------------------------------------------------------------|----------------------------------------------------------------------------------------------------|----------------------------------------------------------------------------------------------------|
| Entidad:                                                                                                    | NF971 - SOCIEDAD DE SALVAMENTO Y SEGURIDAD MARITIMA                                                                                                    |                                                                                                    |
| Cuentas formuladas:                                                                                              | NF0971_2010_F_20110209_174320_Cuentas.zip - 09/02/2011                                                                                                    | 17:43:20 👻                                                                                                    |
| DATOS IDENTIFICATIVOS DE                                                                                         | L FICHERO                                                                                                    |                                                                                                    |
| Fichero: NE0971 2010 20110:                                                                                      | 217 140550 AUDITORIA.ZIP (11558 bytes)                                                                                                    |                                                                                                    |
| Resumen Electronico (MD5): E                                                                                     | 176FADDA9AF6659A5BD5E7045835C0F                                                                                                    |                                                                                                    |
| Número Registro: 201100050                                                                                       |                                                                                                    |                                                                                                    |
| Estado:Presentado                                                                                                |                                                                                                    |                                                                                                    |
| FECHAS                                                                                                    |                                                                                                    |                                                                                                    |
| Fecha de depósito: 17/02/2011                                                                                    | 14:05:50                                                                                                    |                                                                                                    |
| Fecha de firma: 17/02/2011 14                                                                                    | :18:00                                                                                                    |                                                                                                    |
| FIRMA (Formato ElectrónicoX4                                                                                     | AdES v1.2.2)                                                                                                    |                                                                                                    |
| Firmante: CORRECTA - ANA F                                                                                       | UENCISLA CALLE MARTIN - 01923261R - Certificado Empleado Público                                                                                                    |                                                                                                    |
| Don/Doña Ana Calle, Audito<br>hace constar que la inform<br>cuyo resumen electrónico<br>cuyo resumen electrónico | ra pruebas, emite el informe de auditoría correspondiente al ejercicio 2010 e<br>ación relativa a las cuentas anuales a que se refiere dicho informe de audite<br>es 056FEDD211EEEADFD60803E242556028. La información relativa a dicho info<br>es E176FADDA9AF6659A5B05E7045835C0F. En Madrid, a 17 de febrero de 2011 | de la entidad SOCIEDAD DE SALVAMENTO Y SEGURIDAD MARITIMA. Además se<br>pria queda contenida en el fichero NF0971_2010_F_20110209_174320_Cuentas.zip<br>rme queda contenida en el fichero NF0971_2010_20110217_140550_AUDITORIA.ZIP |
|                                                                                                    |                                                                                                    |                                                                                                    |

#### Figura 35. Obtener justificante

Obtendríamos así el justificante que se muestra a continuación

J

|                                                                                                    | imprimir inicio Salir Ayuda                                                                                                    | AND A DOWN IN |
|----------------------------------------------------------------------------------------------------|----------------------------------------------------------------------------------------------------|---------------|
| ustificante de presentación                                                                                                    | Auditor de prueba - Cuentas Formuladas - Auditor 2010                                                                                         |               |
| Con fecha 17/02/2011 y hora 14:21:04 ha sido firmada la siguiente diligencia:<br>Don/Doña Ana Calle, Auditora pruebas, emite el informe de auditoría correspor<br>SOCIEDAD DE SALVAMENTO Y SEGURIDAD MARITIMA. Además se hace cons<br>cuentas anuales a que se refiere dicho informe de auditoría queda contenida e<br>NF0971_2010_F_20110209_174320_Cuentas.zip cuyo resumen electrónico es<br>056FEDD211EEEADFD6D803E242556028.<br>La información relativa a dicho informe queda contenida en el fichero<br>NF0971_2010_20110217_140550_AUDITORIA.ZIP cuyo resumen electrónico es<br>E176FADDA9AF6659A5BD5E7045835C0F.<br>En Madrid, a 17 de febrero de 2011<br>Asimismo con la misma fecha y hora queda enviada la citada información a la l<br>Administración del Estado.<br>Ha quedado registrada dicha diligencia y la respectiva información de carácter<br>registro 201100050 | REGISTRO CICEP.red<br>ENTRADA 201100050<br>Indiente al ejercicio 2010 de la entidad<br>star que la información relativa a las<br>n el fichero |               |
|                                                                                                    |                                                                                                    |               |

Figura 36. Justificante de presentación

# 5. Consulta de las cuentas aprobadas y demás documentación remitida por las entidades

Una vez que el cuentadante de la entidad deposita las cuentas aprobadas, el auditor recibe un correo electrónico avisándole de que dicho depósito se he realizado.

Para ver las cuentas aprobadas de una entidad seleccionaríamos en "Consulta de información / Seleccionar cuenta (formulada/aprobada)" las cuentas aprobadas y el resto como se ha indicado anteriormente para las cuentas formuladas.

La aplicación no va a permitir que las entidades remitan cuentas aprobadas distintas a la última formulada, que ha sido la auditada, por lo que, en caso de que quieran modificarse, va a obligar al gestor a reformular la cuenta.

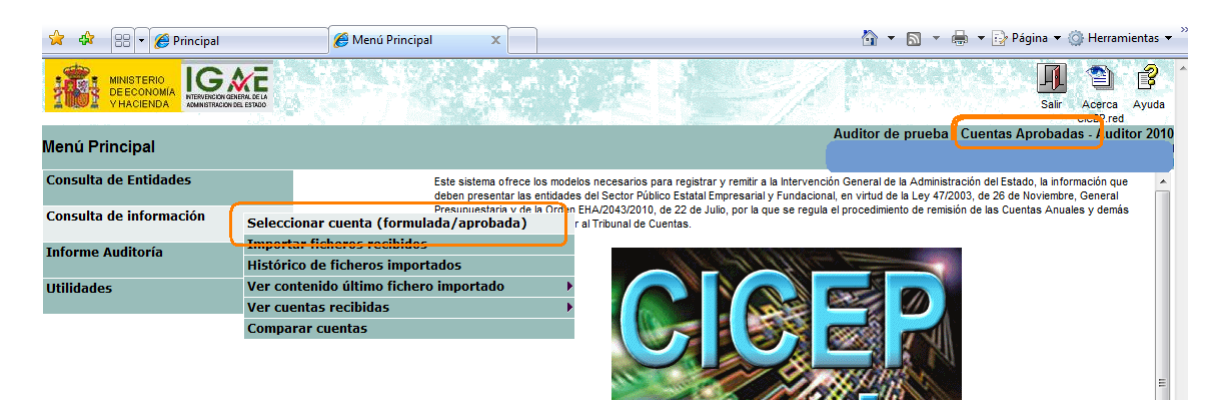

Figura 37. Ver cuentas aprobadas

## 6. Comparación entre datos de distintas cuentas de una entidad

Podemos comparar la cuenta "Activa", que es la última cuenta que hemos importado, con otras cuentas remitidas por esa misma entidad en el ejercicio.

Todas las comprobaciones se realizan exclusivamente sobre los datos de los estados numéricos, no sobre la memoria ni el resto de información en PDF.

Además, puesto que como se ha señalado anteriormente la aplicación tiene un sistema interno que va a impedir que la entidad remita unas cuentas aprobadas que no coincidan con la última formulada a la que va a asociado el informe de auditoría (en este caso le avisa al gestor de las diferencias y si no las corrige le pide que reformule nuevas cuentas), no se permite comprobar las diferencias entre cuentas aprobadas y cuentas formuladas. Para efectuar la comparación, seguimos la siguiente ruta:

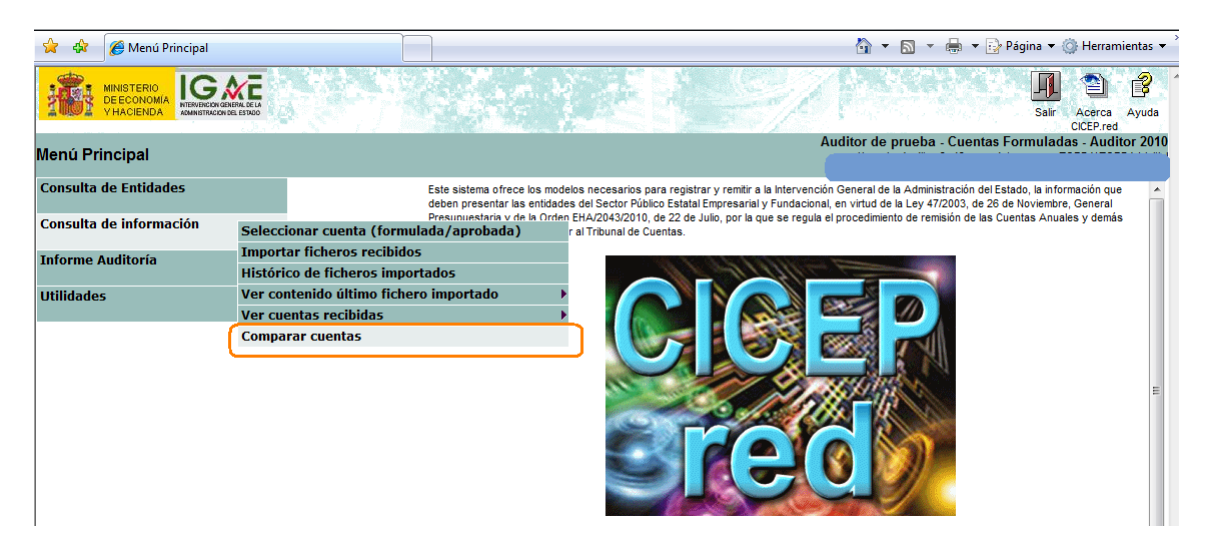

Figura 38. Comparación de cuentas

Podemos comparar la cuenta "Activa" o último fichero importado con cualquiera de las cuentas que tengamos de esa entidad. Para ello seleccionamos en el desplegable el fichero con el que queremos comparar y pulsamos "Aceptar":

| 😭 🚯 🌈 Comparar cuentas                    |                                                                 | 👌 🔹 🗟 🔹 🖨             | 🝷 🔂 Página 👻 🍈  | Herramientas 🔻 |
|-------------------------------------------|-----------------------------------------------------------------|-----------------------|-----------------|----------------|
| CICEP<br>Sred                             |                                                                 | Volver                | Aceptar Inicio  | Salir Ayuda    |
| Comparar cuentas                          | Α                                                               | uditor de prueba - Cu | ntas Formuladas | - Auditor 2010 |
| Seleccione el fichero ZIP y pulse "Acepta | r"                                                              |                       |                 | *              |
| Ente:                                     | NF316 - MERCADOS CENTRALES DE ABASTECIMIENTO DE BADAJOZ, S.A.   |                       |                 |                |
| Cuenta importada:                         | NF0316_2010_F_20110214_100500_Cuentas.zip - 14/02/2011 10:05:01 |                       | (               |                |
| Resto de cuentas:                         | NF0316_2010_F_20110203_141005_Cuentas.zip - 03/02/2011 14:10:05 |                       | •               |                |
|                                           |                                                                 |                       |                 |                |

Figura 39. Eligiendo cuentas a comparar

A continuación se nos muestran las diferencias detectadas entre ambos ficheros.

| 🚖 🏟     | 🌈 Comparar cuentas                                      |          | 🏠 🔻 🔝 👻 🖶 Página 🔻                                                                                          | 💮 Herramientas 🔻 |
|---------|---------------------------------------------------------|----------|----------------------------------------------------------------------------------------------------|------------------|
|         |                                                         |          | Volver Acceptar inicio<br>Auditor do guida. Cupatar Encourse                                                | Salir Ayuda      |
| Compara | ar cuentas                                              |          | Autor de proeba - Caentas Formula                                                                           |                  |
| s       | eleccione el fichero ZIP y pulse "Aceptar"              |          |                                                                                                    | *                |
| E       | nte: NF316 - MERCADO                                    | S CENTR  | RALES DE ABASTECIMIENTO DE BADAJOZ, S.A.                                                                    |                  |
| C       | uenta importada: NF0316_2010_F_2                        | 0110214  | L_100500_Cuentas.zip - 14/02/2011 10:05:01                                                                  |                  |
| F       | NF0316_2010_                                            | _2011    | 0203_141005_Cuentas.zip - 03/02/2011 14:10:05 🔹                                                             |                  |
|         |                                                         |          |                                                                                                    | <u>^</u>         |
| С       | OMPARACIÓN ENTRE LOS MODELOS DE LA CUENTA SELI          | CCIONA   | DA Y DE LA CUENTA IMPORTADA:                                                                                |                  |
|         |                                                         |          |                                                                                                    |                  |
| A       | rtículo 3.a) Información relativa al Programa de Actu   | ación Pl | lurianual                                                                                                   |                  |
| V       | alores distintos en Fila 1 Columna 1                    |          |                                                                                                    |                  |
|         | Cuenta seleccionada: PAP de la empresa                  |          |                                                                                                    |                  |
|         | Cuenta importada: PAP de la empresa, ca                 | mbiado   |                                                                                                    |                  |
| A       | rtículo 3.b) Anexo I. Liquidación del Presupuesto de    | explota  | ición                                                                                                    |                  |
| N       | o existen diferencias.                                  |          |                                                                                                    | E                |
| A       | rtículo 3.b) Anexo I. Liquidación del Presupuesto de    | capital  |                                                                                                    |                  |
| N       | n existen diferencias                                   |          |                                                                                                    | E                |
| A       | rtículo 3.c) Anexo II.A. Distribución regionalizada de  | inversio | ones. Detalle por entidades, Comunidades Autónomas y Provincias                                             |                  |
| N       | o existen diferencias.                                  |          |                                                                                                    |                  |
| A       | rtículo 3.c) Anexo II.B. Distribución regionalizada de  | nversio  | ones. Detalle por entidades, proyectos, Comunidades Autónomas y Provincias                                  |                  |
| N       | o existen diferencias.                                  |          |                                                                                                    |                  |
| A       | rtículo 4. Información relativa a la ejecución de los c | ontrato  | s-programa                                                                                                  |                  |
| N       | o existen diferencias.                                  |          |                                                                                                    |                  |
| Δ       | rtículo 5. Anexo III. Información relativa al cumplimie | nto de   | la Lev 30/2007, de 30 de octubre, de Contratos del Sector Público                                           |                  |
| N       | o existen diferencias.                                  |          |                                                                                                    |                  |
| Δ       | rtículo 5. Segundo párrafo, Información sobre la sui    | eción a  | la Lev 31/2007, de 30 de octubre, y sobre la normativa interna en materia de procedimientos de contratación |                  |
| N       | o existen diferencias                                   |          |                                                                                                    |                  |
| Δ       | rtículo 7. Información sobre garantías recibidas o c    | ncedid   | as a otras entidades del sector público estatal                                                             |                  |
| N       | o existen diferencias                                   |          |                                                                                                    |                  |
| Δ       | rtículo 8 a) Anexo IV. 1. Información sobre personal    | Sistem   | as empleados para la selección del personal                                                                 |                  |
| N       | n existen diferencias                                   |          |                                                                                                    |                  |
|         | rtículo 8 b) Anexo IV 2 Información sobre nersonal      | Evolue   | ión de los sueldos y salarios, plantilla media y sueldo medio de personal                                   |                  |
| H N     | a aviatas diferencias                                   | CTOIDC   | ton de les sustaises y sularises, plantina modia y sucido modio de personial                                |                  |

Figura 40. Diferencias resultado de la comparación

# Anexo: Visor XBRL de cuentas

A partir de las cuentas de 2012, se ofrece una nueva aplicación que permite ver en formato "legible" el contenido de los ficheros XBRL que se incluyen en el fichero comprimido que envía la entidad. Estos ficheros contienen los estados numéricos de las cuentas anuales y el informe del artículo 129 de la LGP.

En primer lugar, debemos descargar a nuestro ordenador el fichero con las cuentas que ha enviado la entidad:

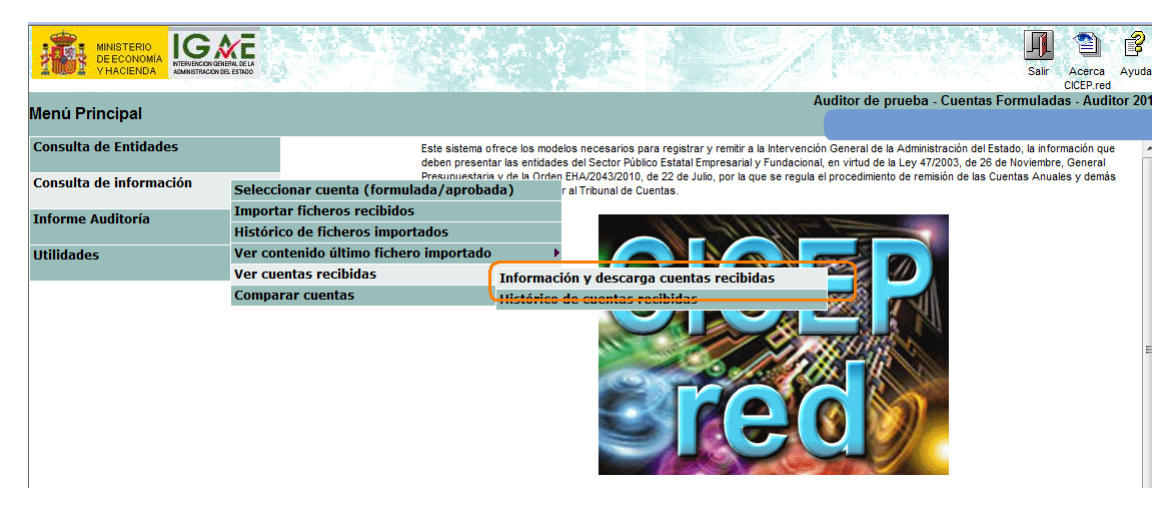

Figura 41. Descargar fichero de la cuenta

A continuación pulsamos en la flecha roja para descargar el fichero de la cuenta cuyo contenido queremos ver:

| action y Descarga                                                                                        |                                                                                                    |                                     |
|----------------------------------------------------------------------------------------------------|----------------------------------------------------------------------------------------------------|-------------------------------------|
| Ente:                                                                                                    | NF1548 - ADIF-ALTA VELOCIDAD                                                                        |                                     |
| Ficheros firmados:                                                                                       | NF1548_2013_F_140722_174602_Cuentas.zip - 22/07/2014 17:46:06                                       |                                     |
| DATOS IDENTIFICATIVOS<br>Fichero: NF1548_2013_F_<br>Resumen Electronico (MD5<br>Número Registro: 2014103 | DEL FICHERO<br>40722_174602_Cuentas.zip (1.371.46f bytes)<br>: 3EE3363A497C8F047945CF5DB3AD9315     |                                     |
|                                                                                                    |                                                                                                    |                                     |
| VER ERRORES ASOCIADO                                                                                     | S AL ENVÍO                                                                                          |                                     |
| Las cuentas seleccionadas                                                                                | fueron enviadas con errores en sus modelos. Puede verlos aquí: 🕅                                    |                                     |
| (Los números que aparece                                                                                 | n en las fórmulas indicativas de los errores se corresponden con los números de las casillas de los | s modelos de los estados numéricos) |
| FECHAS                                                                                                   |                                                                                                    |                                     |
| Fecha Registro: 22/07/2014                                                                               | 17:48:07                                                                                            |                                     |
| FIRMA (Formato Electrónic                                                                                | 0 v1.2.2 XAdES)                                                                                     |                                     |
| Firmante: CORRECTA -                                                                                     |                                                                                                    |                                     |
|                                                                                                    |                                                                                                    |                                     |

Figura 42. Descargar fichero de las cuentas

Nos pregunta si queremos abrir o guardar el archivo, elegimos la opción "Guardar":

| nformación y Descarga                                                                                                    |                                                        | Volver inicio<br>Auditor de prueba - Cuentas Formulad                                                                                                    | Salir Ayuda<br>as - Auditor 2010 |
|----------------------------------------------------------------------------------------------------|--------------------------------------------------------|----------------------------------------------------------------------------------------------------|----------------------------------|
| Ente:                                                                                                    | NF316 - MERCADOS                                       | CENTRALES DE ABASTECIMENTO DE BADAJOZ, S.A.                                                                                                    | Â                                |
| DATOS IDENTIFICATIVOS DEL FIC<br>Fichero: NF0316_2010_F_20110214<br>Resumen Electronico (MDS): 48EC2:<br>Número Registro: 20110227<br>VER ERRORES ASOCIADOS AL EN | HERO<br>L_100500_Cuentas.z<br>20F5708CD5E098680<br>VIO | escarga de archivos<br>¿Desea abrir o guardar este archivo?<br>Nombre: NF0316_2010_F_20110214_100500_Cuentas.zip<br>Tipo: Carpeta comprimida (en zip)<br>De: srv-sepalnet                 |                                  |
| Las cuentas seleccionadas fueron e<br>(Los números que aparecen en las<br>VISORES PARA FICHEROS XBRL                                                              | fórmulas indicativas de                                | Abri Guardar (Uncelar néricos)           Aunque los archivos procedentes de Internet pueden ser útiles, algunos archivos pueden legar a dañar el equipo. Si no confía en         néricos) | E                                |

Figura 43. Guardar fichero en disco

Una vez tenemos el fichero zip de las cuentas descargado a nuestro equipo, ya no estamos trabajando con la información en la aplicación Cicep.red sino con lo que hemos guardado en nuestro PC.

Lo primero que tenemos que hacer es descomprimir el fichero de la cuenta con el botón derecho del ratón. La forma de hacerlo dependerá del programa de descompresión de ficheros que tengamos instalado. En el ejemplo, pulsamos en "7-Zip" y luego en "Extraer ficheros"

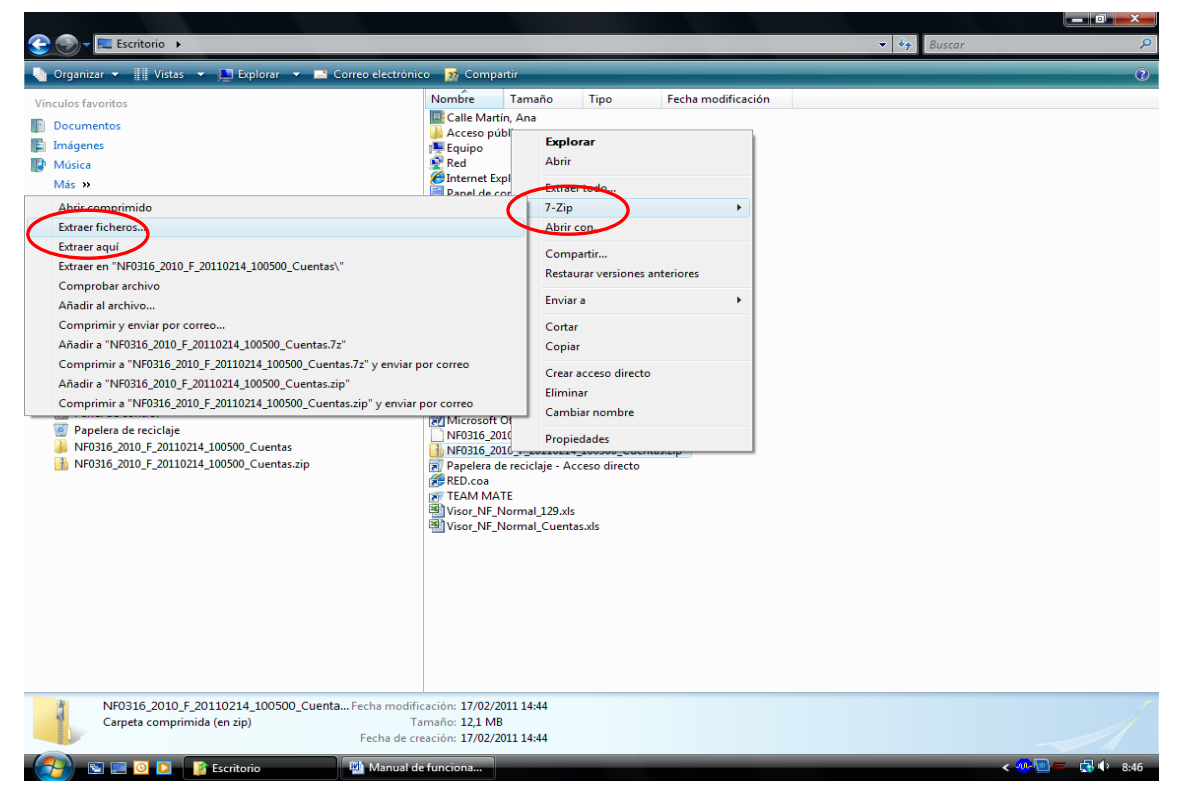

Figura 44. Descomprimiendo el fichero

Dentro del fichero que acabamos de descomprimir nos encontramos, entre otras cosas, un fichero con extensión .xbrl que es el de las cuentas anuales y una carpeta comprimida con toda la información del 129 de la LGP.

| A S - 10 - NE0216 2010 E 20110214 100500 Cuentre sin                                                                                                    |                                                                                                    | - 4                                                                                                    | 0                                                                                 |                                                     | ×    |
|----------------------------------------------------------------------------------------------------|----------------------------------------------------------------------------------------------------|----------------------------------------------------------------------------------------------------|-----------------------------------------------------------------------------------|-----------------------------------------------------|------|
| Organizar  Vistas  Kitaer todos los archivos                                                                                                    |                                                                                                    | • [*7]                                                                                                    | buscar                                                                            | _                                                   | •    |
| Vincules favoritos  Documentos  Musica Mass Moss Carpetas  Carpetas  Carpeta | Nombre           NF0316_2010_F_20110214_100420_Inf129:bijgencia.bt           NF0316_2010_F_20110214_100420_Inf129Firma.scig           NF0316_2010_F_20110214_100420_Inf129Firma.scig           NF0316_2010_F_20110214_100420_Inf129Firma.scig           NF0316_2010_F_20110214_100420_Inf129Firma.scig           NF0316_2010_F_20110214_100420_Inf129Firma.scig           NF0316_2010_F_20110214_100420_Inf129Firma.scig           NF0316_2010_F_20110214_100420_Inf129Firma.scig           NF0316_2010_F_20FF           NF0316_2010_PAP.DF           NF0316_2010_PPC.PDF           NF0316_2010_PPC.PDF | Tipo<br>Carpeta comprimida (en z<br>Documento de texto<br>Archivo XSIG<br>Archivo XSIG<br>Adobe Acrobat Document<br>Adobe Acrobat Document<br>Adobe Acrobat Document<br>Adobe Acrobat Document | Tamaño comprimido<br>16 KB<br>1 KB<br>12 KB<br>10 KB<br>12.410 KB<br>8 KB<br>8 KB | Protegido<br>No<br>No<br>No<br>No<br>No<br>No<br>No | Ta   |
| 8 elementos                                                                                                    | ۲. <u>۱۱</u>                                                                                                    |                                                                                                    |                                                                                   |                                                     | _    |
|                                                                                                    |                                                                                                    |                                                                                                    | < <b></b>                                                                         |                                                     | 9.51 |

Figura 45. Listado de ficheros contenidos en el zip

La carpeta comprimida con la información del artículo 129 la descomprimimos igual que en el caso anterior, con el botón derecho del ratón.

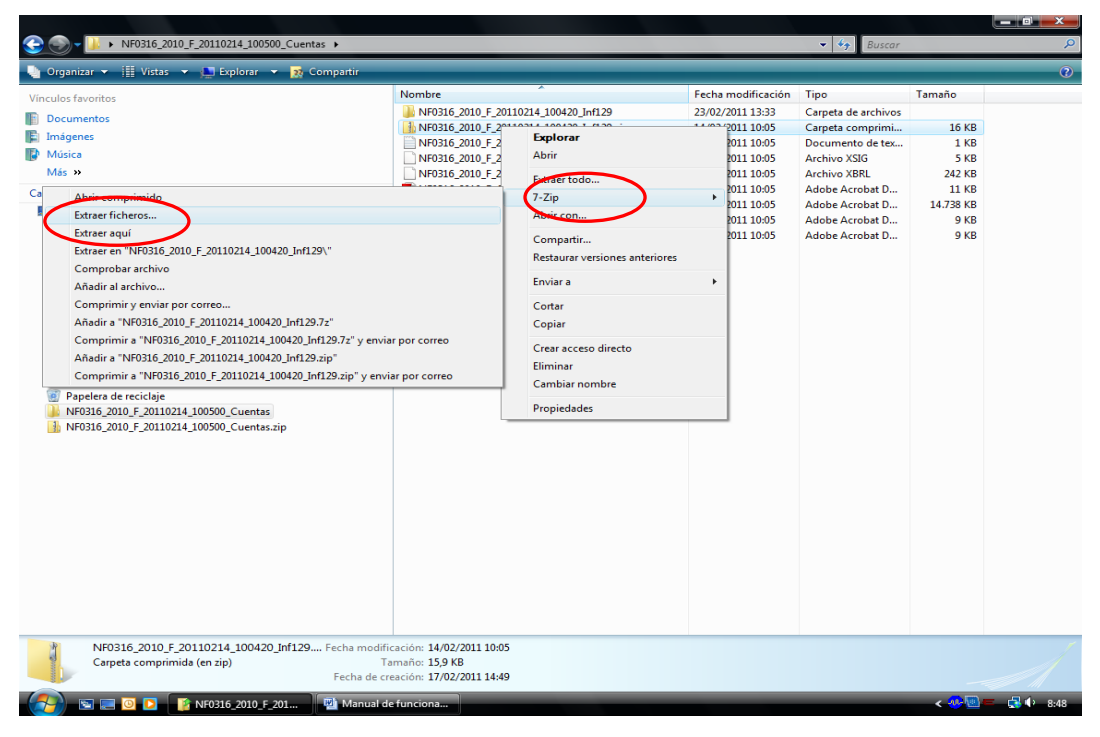

Figura 46. Descomprimir el fichero del 129

Una vez descomprimida la carpeta con la información del artículo 129 de la LGP, encontramos dentro otro fichero con extensión .xbrl

| G 🕢 - 🕪 • NF0316_2010_F_20110214_100500_Cuentas • NF0316_                                                                                                    | 2010_F_20110214_100420_Inf129             |                    | ✓ ✓ Buscar      |        | Q          |
|----------------------------------------------------------------------------------------------------|-------------------------------------------|--------------------|-----------------|--------|------------|
| 🌗 Organizar 👻 🏢 Vistas 👻                                                                                                    |                                           | _                  |                 |        | 0          |
| Vínculos favoritos                                                                                                    | Nombre                                    | Fecha modificación | Tipo            | Tamaño |            |
| Documentos                                                                                                    | NF0316_2010_F_20110214_100420_Inf129.xbrl | 14/02/2011 10:04   | Archivo XBRL    | 296 KB |            |
| Tagenes Imágenes                                                                                                    | TA NF0943_2010_PAP.pdf                    | 14/02/2011 10:04   | Adobe Acrobat D | 9 KB   |            |
| Música                                                                                                    |                                           |                    |                 |        |            |
| Más »                                                                                                    |                                           |                    |                 |        |            |
| Carpetas 🗸                                                                                                    |                                           |                    |                 |        |            |
| <ul> <li>Escritorio</li> <li>Calle Marin, Ana</li> <li>Calle Acceso publico</li> <li>Equipo</li> <li>Sima Control (NUMTINEST) (E)</li> <li>Paledia (CUMTINEST) (E)</li> <li>Control (NUMTINEST) (E)</li> <li>Misitois Web en MSN</li> <li>Rel</li> <li>Misitois Web en MSN</li> <li>Paledia ed notrol</li> <li>Paledia ed notrol</li> <li>Paledia ed notrol</li> <li>NF0316_2010_F_20110214_100420_inf129.sip</li> <li>NF0316_2010_F_20110214_100420_inf129.sip</li> <li>NF0316_2010_F_20110214_100500_Cuentas.sip</li> </ul> |                                           |                    |                 |        |            |
|                                                                                                    |                                           |                    |                 |        |            |
| 🚱 🔄 💷 🗿 🖸 🧗 NF0316_2010_F_201 🖳 🖳 Manual d                                                                                                    | e funciona                                | _                  |                 | < 🐠 💷  | = 🛃 🕩 8:48 |

Figura 47. Contenido del zip del 129

Los dos ficheros con extensión .xbrl (el de las cuentas y el del 129 de la LGP) son los que contienen los estados numéricos enviados por la entidad y los que podemos visualizar de manera amigable haciendo uso del Visor XBRL. Si tratamos de abrir estos ficheros directamente desde nuestro ordenador, nos encontramos con algo difícil de interpretar:

| / the second second s</td <td></td>                                                                                                    |                               |
|----------------------------------------------------------------------------------------------------|-------------------------------|
| <ul> <li>cytolicontext id="electricic Anterior duration"&gt;</li> </ul>                                                                                                    |                               |
|                                                                                                    |                               |
|                                                                                                    |                               |
| <pre>cxprinteenumer scheme= http://www.pap.men.es/contaep/instancias2012 &gt; NF43.PKOGKAMAS Y EXPLOTACIONES DE RADIODIFUSION, S.A.</pre>                                                                                                    |                               |
|                                                                                                    |                               |
| - <xon:period></xon:period>                                                                                                    |                               |
| <xbrli:startdate>2011-01-01</xbrli:startdate>                                                                                                    |                               |
| <xbrli:enddate>2011-12-31</xbrli:enddate>                                                                                                    |                               |
|                                                                                                    |                               |
|                                                                                                    |                               |
| - <xbrli:context.id="ejercicio_actual_duration"></xbrli:context.id="ejercicio_actual_duration">                                                                                                    |                               |
| - <xbri:entity></xbri:entity>                                                                                                    |                               |
| <xbrli:identifier scheme="http://www.pap.meh.es/contaep/instancias2012">NF43.PROGRAMAS Y EXPLOTACIONES DE RADIODIFUSION, S.A.</xbrli:identifier>                                                                                                    |                               |
|                                                                                                    |                               |
| - <xbrii:period></xbrii:period>                                                                                                    |                               |
| <xbrli:startdate>2012-01-01</xbrli:startdate>                                                                                                    |                               |
| <xbrli:enddate>2012-12-31</xbrli:enddate>                                                                                                    |                               |
|                                                                                                    |                               |
|                                                                                                    |                               |
| - <xbr></xbr> xbr/(unit id="euros">                                                                                                    |                               |
| xhrli:measure>iso4217:FUB                                                                                                    |                               |
| doi: 10.1011/2014</td <td></td>                                                                                                    |                               |
| <pre>crontsume=nef=rume=nef=rume=ne<br/>rumune=nef=rume=nef=rume=nef<br/>rumune=nef=rume=nef=rume=nef=rume=nef=rume=nef=rume=nef=rume=nef=rume=nef=rume=nef=rume=nef=rume=nef=rume=nef=rume=nef=rume=nef=rume=nef=rume=nef=rume=nef=rume=nef=rume=nef=rume=nef=rume=nef=rume=nef=rume=nef=rume=nef=rume=nef=rume=nef</pre> |                               |
| <pre>contact in prints in the activation of the initiation of the initiation of the</pre>          |                               |
| cpg: 07 or bisActivityContracted unitRef="autors" contextRef="autors" decimals="0" 0.00 /00                                                                                                    |                               |
| cpg-072-cbs: ActiveNoCorrienteInmovilized0Intanzible id="nota 1" unitRef="euror" contextRef="eieercicie" Actual" decimale="0":0.002/pgc-072-cbs: ActiveNoCorrienteInmovilized0Intanzible id="nota 1" unitRef="euror" contextRef="eieercicie" Actual" decimale="0":0.002/pgc-072-cbs: ActiveNoCorrienteInmovilized0Intanzible id="nota 1" unitRef="euror" contextRef="eieercicie" Actual" Actual decimale="0":0.002/pgc-072-cbs: ActiveNoCorrienteInmovilized0Intanzible id="nota 1" unitRef="euror" contextRef="eieercicie" Actual" Actual decimale="0":0.002/pgc-072-cbs: ActiveNoCorrienteInmovilized0Intanzible id="nota 1" unitRef="euror" contextRef="eieercicie" Actual" Actual decimale="0":0.002/pgc-072-cbs: ActiveNoCorrienteInmovilized0Intanzible id="nota 1" unitRef="euror" contextRef="eieercicie" Actual decimale="0":0.002/pgc-072-cbs: ActiveNoCorrienteInmovilized0Intanzible id="nota 1" unitRef="euror" contextRef="eieercicie" Actual decimale="0":0.002/pgc-072-cbs: Actual decimale="0":0.002/pgc-072-cbs: Actual decimale="0":0.002/pgc-07<br>Actual decimale="0":0.002/pgc-072-cbs: Actual decimale="0":0.002/pgc-072-cbs: Actual decimale="0":0.002/pgc-072-cbs: Actual decimale="0":0.002/pgc-072-cbs: Actual decimale="0":0.002/pgc-072-cbs: Actual decimale="0":0.002/pgc-072-cbs:                 | aibles                        |
| cpgc 0/ c bisActivolicoCorrienteImmonilizadoInternetile and a second a second a s                  | JUICE                         |
| cpgc-07-c-bs.Activolocomenterimioviizadoritangiole unitede euros contextee e ejectico Anteriori decimais e vicio (/pgc-07-cbs.Activolocomenterimioviizadoritangiole)                                                                                                    | 15                            |
| cpg: 07 c bs.Activolocomenteriminovilizadonateria da interfazione entro contexteria e per contexteria de interfazione e per contexteria de interfazione e per contexteria de                   | 1 - C                         |
| cpg-07-c-bs.Activolocomenterininovinzadonaterial dina unble- eduo contexter - efercicio_anterior decimais- 0.2000/00-07-c-bs.Activolocomenterininovinzadonaterial                                                                                                    |                               |
| cpg-07-cbs.Activolvocomentenversionesimooniarias united euros contexted egercicio Actual decinais o 50.00 cpg-07-cbs.Activolvocomentenversionesimooniarias s                                                                                                    |                               |
| <pre>cpgc-0/-c-bs:Activonocomenterinversionestimobiliarias unitkel= euros contextel= ejercicio_Anterior decimais= 0 &gt;0.00</pre>                                                                                                    |                               |
| <pre>cpgc-0/-c-bstActivoNocorrienteinversionesEmpresasAsociadasLargoPlazo unitKef="euros" contextRef="ejercicio_Actual" decimalis="0"&gt;0.00</pre>                                                                                                    |                               |
| bs: ActivoNoCorrienteInversionesEmpresasGrupoEmpresasAsociadasLargoPlazo>                                                                                                    |                               |
| <pre><pgc-07-c-bs:activonocorrienteinversionesempresasgrupoempresasasociadaslargoplazo contextref="ejercicio_Anterior" decimals="0" unitref="euros">0.00</pgc-07-c-bs:activonocorrienteinversionesempresasgrupoempresasasociadaslargoplazo></pre>                                                                                                    |                               |
| bs:ActivoNoCorrienteInversionesEmpresasGrupoEmpresasAsociadasLargoPlazo>                                                                                                    |                               |
| <pre><pgc-07-c-bs:activonocorrienteinversionesfinancieraslargoplazo contextref="ejerciclo_Actual" decimals="0" unitref="euros">0.00</pgc-07-c-bs:activonocorrienteinversionesfinancieraslargoplazo>0.000.000.000.000.00</pre>                                                                                                    | sLargoPlazo>                  |
| <pre><pgc-07-c-bs:activonocorrienteinversionesfinancieraslargoplazo contextref="ejercicio_Anterior" decimals="0" unitref="euros">0.00</pgc-07-c-bs:activonocorrienteinversionesfinancieraslargoplazo></pre>                                                                                                    | <pre>srasLargoPlazo&gt;</pre> |
| <pre><pgc-07-c-bs:activonocorrienteactivosimpuestodiferido contextref="ejercicio_Actual" decimals="0" unitref="euros">0.00</pgc-07-c-bs:activonocorrienteactivosimpuestodiferido></pre>                                                                                                    |                               |
| <pre><pgc-07-c-bs:activonocorrienteactivosimpuestodiferido contextref="ejercicio_Anterior" decimals="0" unitref="euros">0.00</pgc-07-c-bs:activonocorrienteactivosimpuestodiferido></pre>                                                                                                    |                               |
| cpgc-07-c-bs:ActivoNoCorrienteDeudasComercialesNoCorriente unitRef="euros" contextRef="ejercicio_Actual" decimals="0">0.00 <td>.orriente&gt;</td>                                                                                                    | .orriente>                    |
| <pre><pgc-07-c-bs:activonocorrientedeudascomercialesnocorriente contextref="ejercicio_Anterior" decimals="0" unitref="euros">0.00<td>oCorriente&gt;</td></pgc-07-c-bs:activonocorrientedeudascomercialesnocorriente></pre>                                                                                                    | oCorriente>                   |
| <pre><pgc-07-c-bs:activocorriente contextref="ejercicio_Actual" decimals="0" unitref="euros">264309.47</pgc-07-c-bs:activocorriente></pre>                                                                                                    |                               |
| <pre><pgc-07-c-bs:activocorriente contextref="ejercicio_Anterior" decimals="0" unitref="euros">261170.29</pgc-07-c-bs:activocorriente></pre>                                                                                                    |                               |
| <pre>cpgc-07-c-bs:ActivoCorrienteExistencias unitRef="euros" contextRef="ejercicio_Actual" decimals="0"&gt;0.00</pre>                                                                                                    |                               |
| <pre><pgc-07-c-bs:activocorrienteexistencias contextref="ejercicio_Anterior" decimals="0" unitref="euros">0.00</pgc-07-c-bs:activocorrienteexistencias></pre>                                                                                                    |                               |
| <pre><pgc-07-c-bs:activocorrientedeudorescomercialesotrascuentascobrar contextref="ejercicio_Actual" decimals="0" id="nota_3" unitref="euros">49349.20</pgc-07-c-bs:activocorrientedeudorescomercialesotrascuentascobrar></pre>                                                                                                    |                               |
|                                                                                                    |                               |
|                                                                                                    |                               |

Figura 48. Fichero xbrl de cuentas

Así, para ver este fichero de manera legible, se ofrece el visor. Este visor XBRL está disponible en la dirección <u>http://www.pap.minhap.gob.es/VisorXBRL/pagRecibirToken.aspx?modulo=3</u>. Al acceder, nos encontramos con la pantalla principal de esta nueva aplicación (ya no estamos trabajando en cicepred). Si queremos ver nuestros ficheros xbrl usando este visor, elegimos la primera opción de menú:

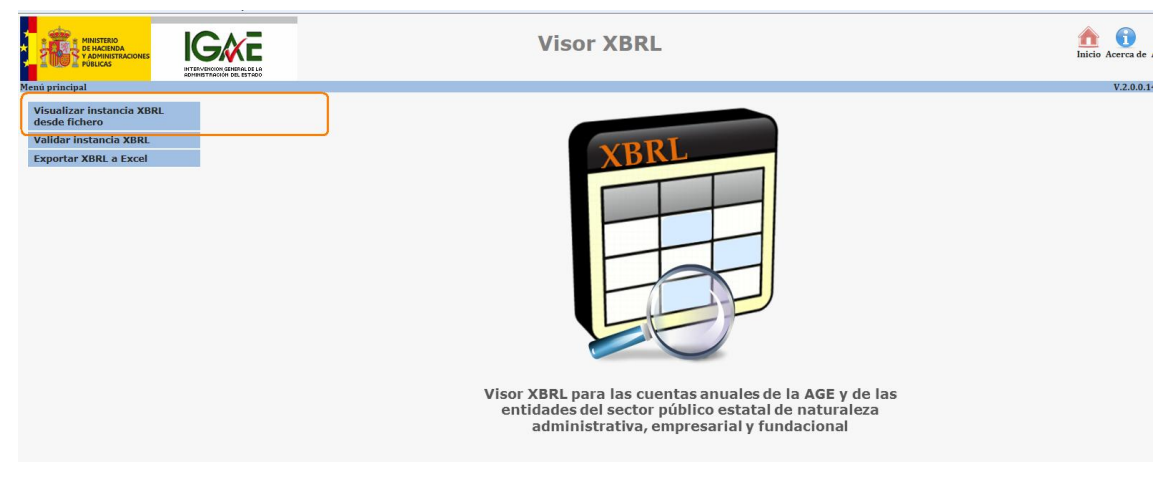

Figura 49. Acceder a visualizar fichero xbrl en el visor

Como este es un visor genérico de ficheros xbrl, permite ver ficheros de cuentas de diferentes aplicaciones ofrecidas por la IGAE (cicepred, redcoa...). En nuestro caso, queremos ver el

contenido de un fichero xbrl que se ha originado en cicepred. Para ello, en el primer desplegable tenemos que centrarnos en una de las siguientes opciones:

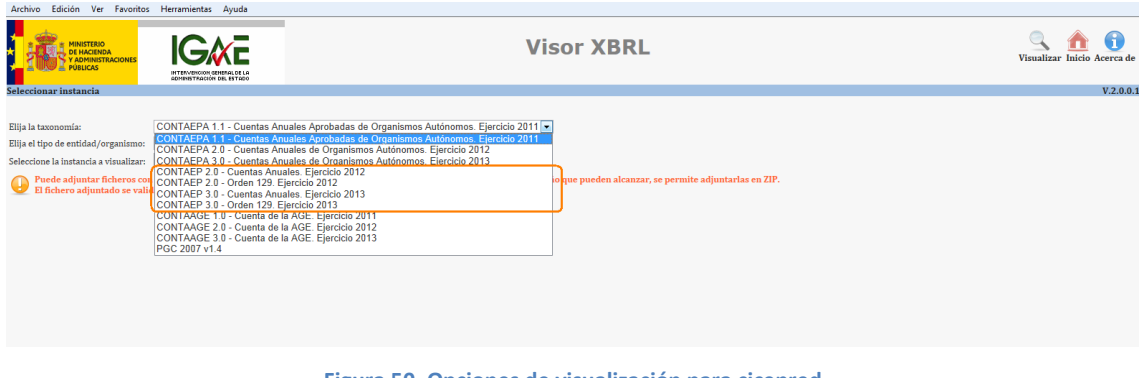

Figura 50. Opciones de visualización para cicepred

Ahora tenemos que elegir qué información queremos ver y de qué ejercicio. Para cada ejercicio, podemos elegir si ver el fichero xbrl de las cuentas o el del 129. Por ejemplo, si el fichero que queremos ver es el de las cuentas de 2013, elegimos esa opción en el desplegable y después en el segundo desplegable indicamos el tipo de entidad:

| Archivo Edición Ver Favoritos Herramientas Ayuda                                                                                                    |                                                                                                    |                                  |
|----------------------------------------------------------------------------------------------------|----------------------------------------------------------------------------------------------------|----------------------------------|
|                                                                                                    | Visor XBRL                                                                                                    | Susalizar Inicio Acerca de Ayudi |
| Seleccionar instancia                                                                                                    |                                                                                                    | V.2.0.0.14093                    |
| Elija la taxonomiz:<br>Elija la taxonomiz:<br>Stectone la instanda vinualiza<br>Predediginar fatterer or<br>Predediginar fatterer or<br>Predediginar fatterer | les. Ejercicio 2013<br>xaminor<br>aro de instanctas CONTAAGE, y dado el elevado tamaño que pueden alcanzar, se permite adjuntarlas en ZIP.<br>arto.<br>ladas)<br>les) |                                  |

Figura 51. Elegir información a visualizar y tipo de entidad

Una vez hemos elegido la información a visualizar, para qué ejercicio y para qué tipo de entidad, es el momento de adjuntar el fichero xbrl que habíamos descargamos previamente de cicepred y que se debe corresponder con los parámetros que hemos seleccionado en los desplegables. Supongamos que estamos auditando una Entidad no financiera con cuentas abreviadas y que queremos ver el fichero xbrl de sus cuentas (fichero xbrl que nos hemos descargado ya a nuestro equipo desde cicepred). Elegimos en el primer desplegable "CONTAEP

3.0 Cuentas anuales ejercicio 2013", elegimos "No financiera Abreviada" en el segundo desplegable y pinchamos en "Examinar". Esto nos permite acceder a los ficheros alojados en nuestro equipo. Localizamos el fichero xbrl de las cuentas y lo adjuntamos:

| Archivo Edición Ver Favoritos Herramientas Ayuda                                                                                                    |            |                                                                                                    |                             |
|----------------------------------------------------------------------------------------------------|------------|----------------------------------------------------------------------------------------------------|-----------------------------|
|                                                                                                    | Visor XBRL |                                                                                                    | Visualizar Inicio Acerca de |
| Seleccionar instancia                                                                                                    |            |                                                                                                    | V.2.0.0.1                   |
| Elija la taxonomia:<br>Elija la tayo de entidad/organian@:<br>Seleccione la instancia av sinuilizar:<br>Paede adjuntar ficheros con estensión "shri" y "sml". Además, en el caso de instantiar ONTAACE, y dado el<br>El fichero adjuntado se validará contra su taxonomía antes de visualizario. |            | Burcor     P      Burcor     P      Burcor     P      Burcor     P      Constant     Fecha modificación     s      C      P      Constant     Constant     C |                             |

Figura 52. Seleccionamos fichero a visualizar

A continuación pulsamos en el botón "Visualizar" de la parte superior derecha y si el fichero que hemos adjuntado es correcto y cumple con los parámetros que hemos indicado, accedemos a una pantalla desde la que poder ver su contenido de manera legible:

|                                                                                                    | Visor XBRL                                                                                                    |                     |               | Exportar Inicio Acerca |
|----------------------------------------------------------------------------------------------------|----------------------------------------------------------------------------------------------------|---------------------|---------------|------------------------|
| Consulta de los datos contenidos en la instancia por model                                                                                                    | 15                                                                                                    |                     |               | V.2.0.                 |
| Modelos BALANCE DE SITUACION ABREVIADO<br>INFLIMENTE DE SITUACION ABREVIADO<br>Porganismo/Entel CUENTA DE PERDIDAS Y GANANCIAS.<br>> Vagnitud de las deCPNA A) Estado abreviado total de cam<br>ECPN 83 Estado abreviado total de cam<br>ECPN 83 Estado abreviado total de cam<br>ECPN 84) Estado abreviado total de cam | BREVIADA gastos reconcidos en el ejercicio oss en el patrimonio neto oss en el patrimonio neto oss en el patrimonio neto |                     |               |                        |
|                                                                                                    | ACTIVO                                                                                                    | NOTAS de la MEMORIA | 2013          | 2012                   |
| A) ACTIVO NO CORRIENTE                                                                                                    |                                                                                                    |                     | 11.201.037,52 | 11.011.833,28          |
| I. Inmovilizado intangible                                                                                                    |                                                                                                    | 7                   | 336,38        | 535,40                 |
| II. Inmovilizado material                                                                                                    |                                                                                                    | 5                   | 1.177.585,46  | 1.222.809,04           |
| III. Inversiones inmobiliarias                                                                                                    |                                                                                                    | 6                   | 178.789,36    | 178.789.36             |
| IV. Inversiones en empresas del grupo y asociadas a lar                                                                                                    | jo plazo                                                                                                    |                     | 0.00          | 0.00                   |
| V. Inversiones financieras a largo plazo                                                                                                    |                                                                                                    | 8                   | 21.829,50     | 5.027.549,57           |
| VI. Activos por impuesto diferido                                                                                                    |                                                                                                    | 10                  | 5.215,63      | 0,00                   |
| VII. Deudores comerciales no corrientes                                                                                                    |                                                                                                    |                     | 9.817.281.19  | 4.582.149.91           |
| B) ACTIVO CORRIENTE                                                                                                    |                                                                                                    |                     | 22.630.960,49 | 20.203.784,22          |
| I. Activos no corrientes mantenidos para la venta                                                                                                    |                                                                                                    |                     | 0,00          | 0,00                   |
| II. Existencias                                                                                                    |                                                                                                    |                     | 0.00          | 0.00                   |
| III. Deudores comerciales y otras cuentas a cobrar                                                                                                    |                                                                                                    | 9.1                 | 5.880.191.28  | 5.835.728.48           |
| 1. Clientes por ventas y prestaciones de servicios                                                                                                    |                                                                                                    |                     | 5.831.578,00  | 5.796.682,45           |
| a) Clientes por ventas y prestaciones de servicios a largo pla                                                                                                    | 20                                                                                                    |                     | 0,00          | 0,00                   |
| b) Clientes por ventas y prestaciones de servicios a corto pl                                                                                                    | 20                                                                                                    |                     | 5.831.578.00  | 5.796.682.45           |
| 2. Accionistas (socios) por desembolsos exigidos                                                                                                    |                                                                                                    |                     | 0.00          | 0.00                   |
| 3. Otros deudores                                                                                                    |                                                                                                    |                     | 48.613,28     | 39.046,03              |
| IV. Inversiones en empresas del grupo y asociadas a con                                                                                                    | to plazo                                                                                                    | 9.1                 | 10.498.762,81 | 2.508.155,44           |
| V. Inversiones financieras a corto plazo                                                                                                    |                                                                                                    | 9.1                 | 5.513.138.50  | 11.132.500,98          |
| VI. Periodificaciones a corto plazo                                                                                                    |                                                                                                    |                     | 24.393,99     | 13.479,71              |
| VII. Efectivo y otros activos líquidos equivalentes                                                                                                    |                                                                                                    | 9.1                 | 714.473,91    | 713.919,61             |
| TOTAL ACTIVO (A + B)                                                                                                    |                                                                                                    |                     | 33.831.998,01 | 31.215.617,50          |

Figura 53. Fichero xbrl de cuentas cargado en el visor